# İçindekiler

| PfSense Nedir?                                        | 2  |
|-------------------------------------------------------|----|
| Kurulum                                               | 3  |
| Yerel Ağın (LAN) IP Adreslerinin Ayarlanması          | 13 |
| İnternet Çıkışını Kontrol Etmek                       | 16 |
| pfSense'de Yapılacak Genel Ayarlar                    | 17 |
| pfSense'de İçerik Filtreleme (Content Filter)         | 23 |
| Squid Kurulumu                                        | 24 |
| Squid Ayarları                                        | 26 |
| SquidGuard Kurulumu                                   | 28 |
| İçerik Fıltrelemede Kullanıcıları Gruplandırmak       | 35 |
| İçerik Filtrelemede Dosya Uzantılarına Göre Engelleme | 38 |
| pfSense'de MSN Messenger Engelleme                    | 40 |
| pfSense'de Facebook Engelleme                         | 44 |
| Facebook'a https:// üzerinden Erişimi Engelleme       | 46 |
| Mac adreslerine göre İp Atama                         | 50 |
| pfSense Backup/Restore Yapma                          | 51 |

## **PfSense Nedir?**

PfSense, FreeBSD tabanlı bir dağıtım olarak, BSD sağlamlığını taşıyan, son zamanlarda adından sıkça söz ettiren oldukça gelişmiş ve yetenekli bir güvenlik duvarı dağıtımıdır. BSD lisansı ile dağıtılmaktadır.

Kurulum İçin Neler Gerekiyor? Donanım Kurulum yapmak için; iki ağ arabirimine sahip bir bilgisayara ihtiyacınız olacaktır. PfSense tek ve çok işlemcili bilgisayarlarda çalışabilir. PfSense Kurulum CD'si PfSesnse kurulumu için ihtiyaç duyacağımız CD imajını http://www.pfsense.org/mirror.php?section=downloads adresinde yer alan yansıların

herhangi birinden indirebiliriz.

Bu belgenin hazırlandığı sırada pfSense-2.1.0-LiveCD-Installer.iso isimli 60 MB büyüklüğündeki pfSense iso dosyası kullanılmıştır.

#### Kurulum

Kuruluma Başlıyoruz

Iso dosyasını uygun şekilde bir CD'ye yazdıktan sonra kurulum yapacağınız bilgisayara takmanız ve sistemi CD'den boot etmeniz gerekmektedir. Sistem açıldıktan sonra ilk olarak geçerli ağ arabirimlerini gösterecek ve bunlardan hangisinin LAN hangisinin WAN tarafına bağlı olduğunu belirlemenizi isteyecektir.

Sistemimizde bulunan ağ arabirimleri "Valid interfaces are" başlığı altıda ağ arabirimi adı ve MAC adresleri ile gösterilmektedir. Yukarıdaki ekranda le0 ve le1 örnek kurulumu yaptığımız sistemde yer alan Ethernet kartlarıdır.

"Do you want set up VLANs now [y | n]?" soruya n şeklinde cevap verelim ve hemen ardından aşağıdaki ekranda olduğu gibi bize sorulan LAN arabiriminin ismini yazalım.

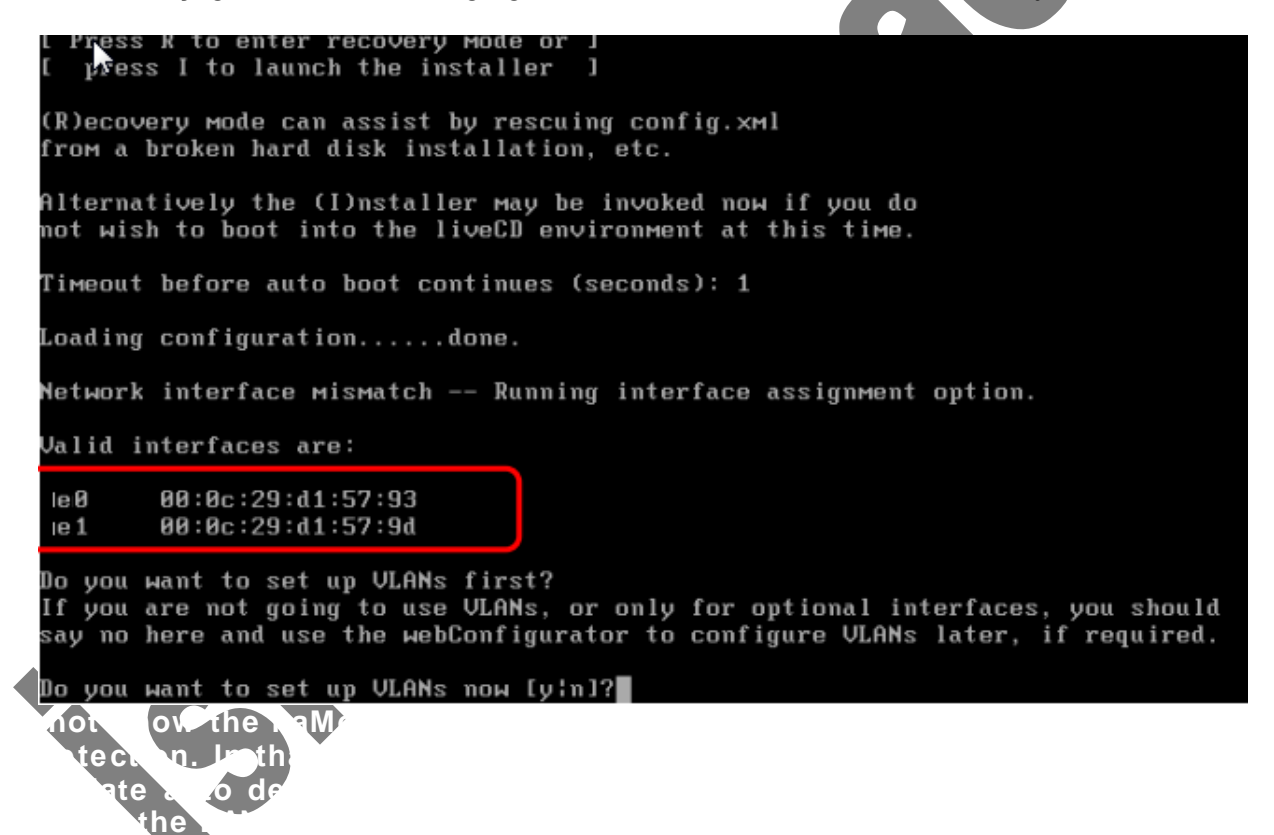

Yukarıdaki ekran görüntüsünde görüldüğü gibi sistemde bulunan le0 isimli Ethernet kartının güvenlik duvarımızın yerel ağa bağlı bulunan LAN bacağı olduğunu belirttik. Bir sonraki adımda güvenlik duvarımızın WAN bacağını seçmemiz istenecektir.

"Enter the WAN interface name or 'a' for auto-dedection:" sorusuna WAN bacağı olarak lei olarak isimlendirilen ağ arabirimini girelim. Son olarak ek bir ağ arabirimi seçmek isteyip istemediğimizi soran "Enter the Optional 1 interface name or 'a' for auto-detection (or nothing if finished):" sorusuna yalnızca Enter tuşuna basarak geçelim. "Do you want to proceed [y | n]" sorusuna "y" yanıtını verip pfSense'in işlem yapmasını bekleyelim.

```
Enter the LAN interface name or 'a' for auto-detection: le0
Enter the WAN interface name or 'a' for auto-detection: le1
Enter the Optional 1 interface name or 'a' for auto-detection
(or nothing if finished):
The interfaces will be assigned as follows:
LAN -> le0
WAN -> le1
Do you want to proceed [y:n]?
```

Aşağıdaki pfSense hoş geldiniz ekranını gördüğünüzde pfSense güvenlik duvarınız Çalışan CD olarak hizmetinizdedir. Bu ekranda LAN ve WAN ağ arabirimlerinin hangileri olduğu, bu arabirimlerin hangi IP adreslerini ne olduğu görülebilir. Bu alanın altında pfSense seçenekleri görüntülenir.

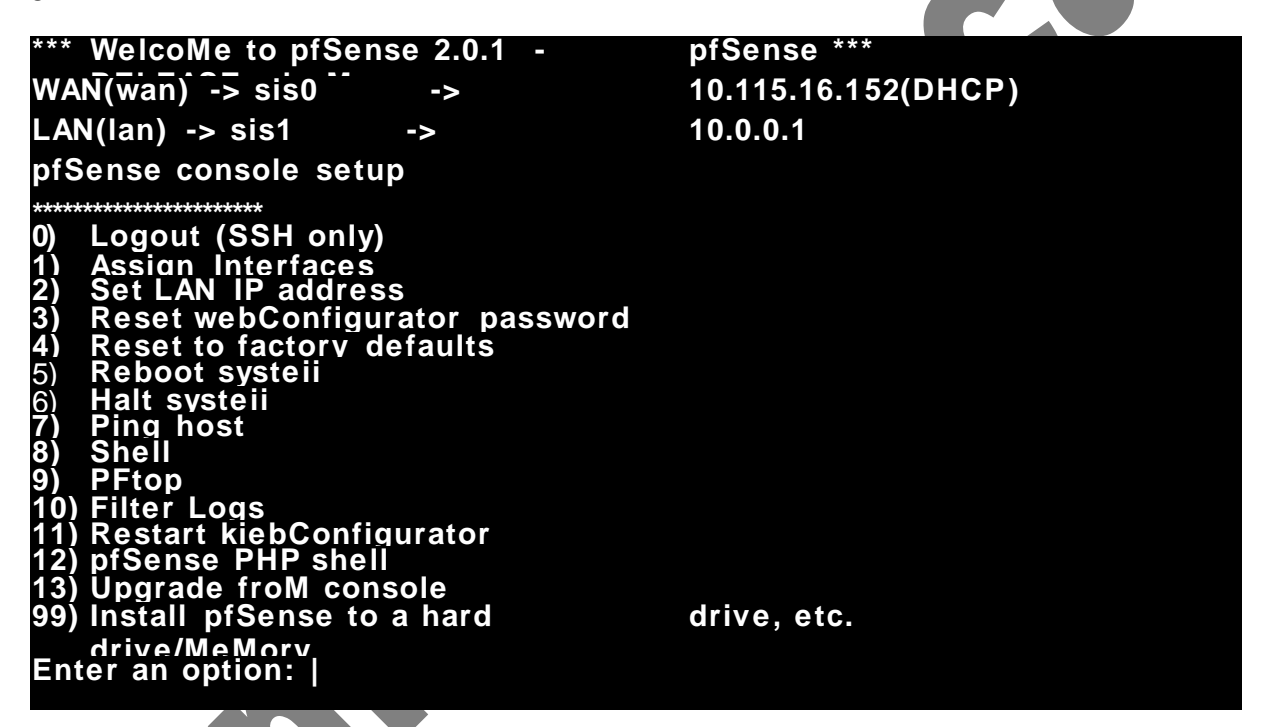

"Enter an option." sorusuna bu menüde yer alan seçeneklerden birisini seçebilirsiniz. Sistemin daha performanslı çalışabilmesi için pfSense seçeneklerinden "99) Install pfSense to a hard driver/memory drive, etc." seçeneği ile sabit diske kurulum yapılabilir. Diğer seçeneklerden yeri geldikçe bahsedilecektir. Kurulum islemi başladığında ilk olarak aşağıdaki gibi bir yapılandırma ekranı karşımıza

Kurulum işlemi başladığında ilk olarak aşağıdaki gibi bir yapılandırma ekrani karşımıza gelecektir.

Eğer standart olarak İngilizce Q düzeninde gelen klavye düzenini değiştirmek isterseniz

"Change Keymap (default)" seçeneği ile değiştirebilirsiniz. Bu ekranda

#### Configure Console

Your selected environment uses the following console settings, shown in parentheses. Select any that you wish to change.

< Change Video Font (default) > < Change Screenmap (default) > < Change Reymap (default) > < Accept these Settings > "Accept these Settings" seçeneğini kullanarak ön tanımlı ayarları kullanarak kuruluma başlayabiliriz.

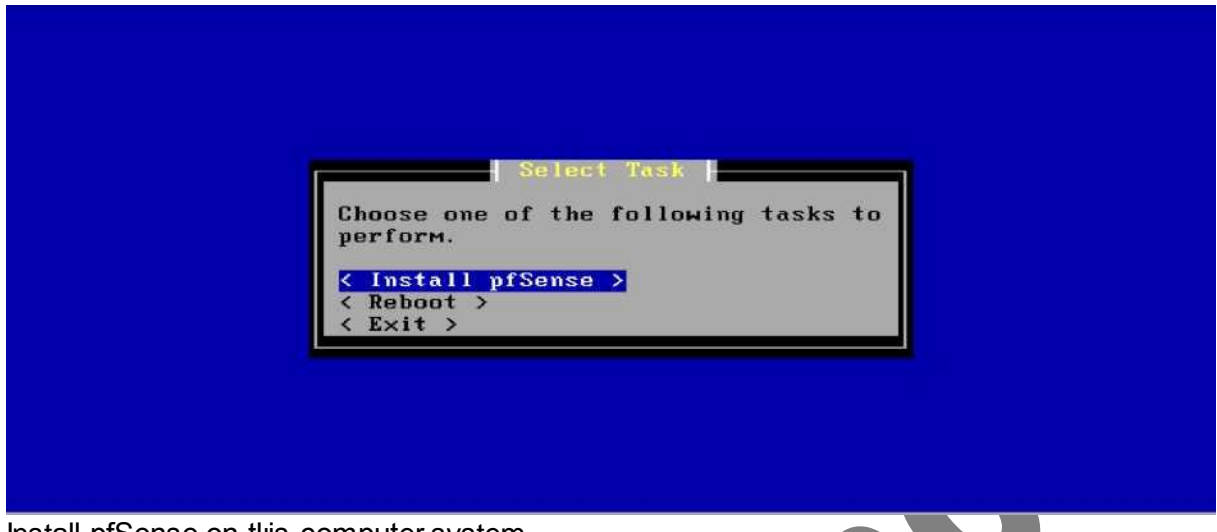

Install pfSense on this computer system

Bu aşamada "Install pfSense" seçeneği ile pfSense kurulumuna başlayabilir, reboot seçeneği ile sistemi yeniden başlatabilir, Exit ile kurulum işleminden çıkabiliriz.

|            |                                                                                                    | alact a Disk      |                  |           |
|------------|----------------------------------------------------------------------------------------------------|-------------------|------------------|-----------|
|            |                                                                                                    | elect a blak      |                  |           |
|            |                                                                                                    |                   |                  |           |
| Select a c | isk on which to insta                                                                                                   | 11 pfSense.       |                  |           |
|            |                                                                                                    |                   |                  |           |
|            |                                                                                                    |                   |                  |           |
| < ad0: 819 | 2MB <vmware i<="" td="" virtual=""><td>DE Hard Drive 000</td><td>00001&gt; at ata0-m</td><td>aster U &gt;</td></vmware> | DE Hard Drive 000 | 00001> at ata0-m | aster U > |
| < Return 1 | o Select Task >                                                                                                    |                   |                  |           |
|            |                                                                                                    |                   |                  |           |
|            |                                                                                                    |                   |                  |           |
|            |                                                                                                    |                   |                  |           |
|            |                                                                                                    |                   |                  |           |
|            |                                                                                                    |                   |                  |           |
|            |                                                                                                    |                   |                  |           |
|            |                                                                                                    |                   |                  |           |
|            |                                                                                                    |                   |                  |           |
|            |                                                                                                    |                   |                  |           |
|            |                                                                                                    |                   |                  |           |
|            |                                                                                                    |                   |                  |           |
|            |                                                                                                    |                   |                  |           |
|            |                                                                                                    |                   |                  |           |
|            |                                                                                                    |                   |                  |           |

Bu ekranda kurulum için kullanılacak olan sabit diski seçmemiz gerekiyor. Sisteminizde pfSense kurulumu için hazır olan sabit diskimizi seçerek devam ediyoruz.

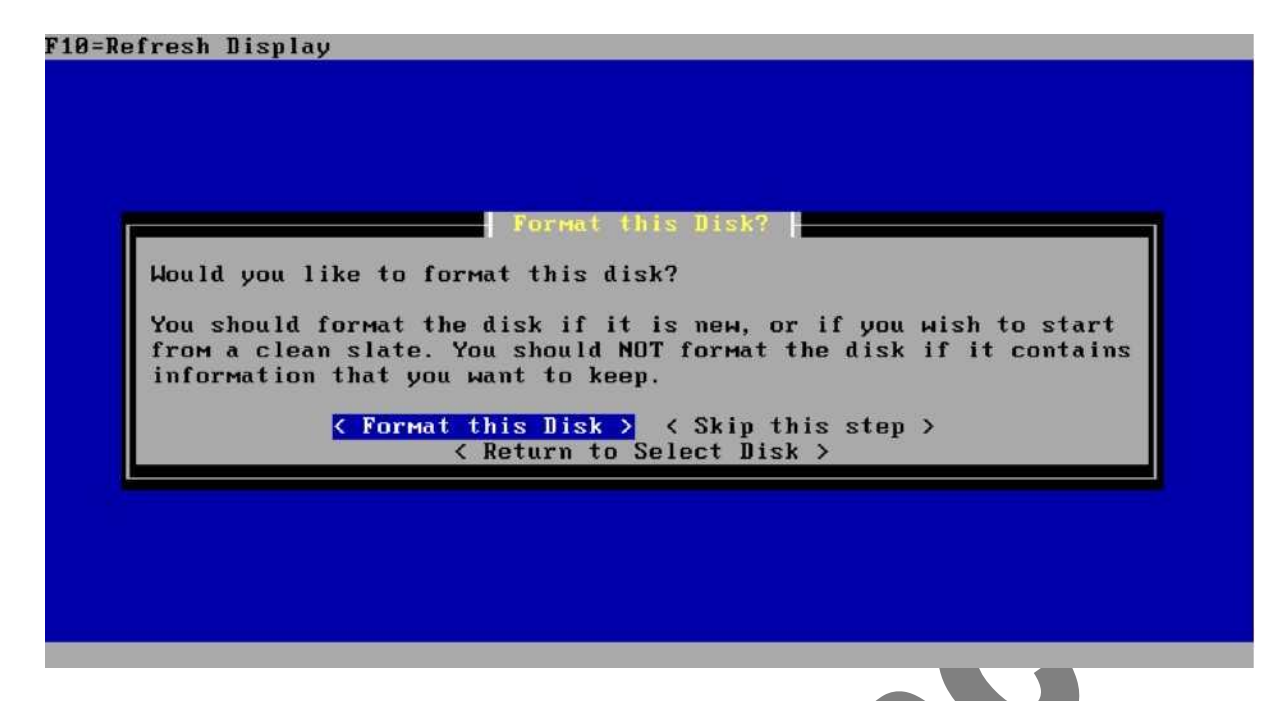

Bu aşamada seçmiş olduğumuz sabit diski formatlamak isteyip istemediğimiz soruluyor. Eğer daha önceden uygun şekilde biçimlendirilmiş bir diske sahipseniz <Skip this step> seçeneği ile sabit disk biçimlendirme adımını atlayabilirsiniz.

Biz sabit diskimizi formatlayarak devam edeceğimiz için <Format this Disk> seçeneği ile devam ediyoruz.

F10=Refresh Display

| The syster                                     | 1 reports that                                     | the geometry of a                                | d0 is             |
|------------------------------------------------|----------------------------------------------------|--------------------------------------------------|-------------------|
| 17753 cyli                                     | inders, 15 hea                                     | ds, 63 sectors                                   |                   |
| This geome<br>disk. Unle<br>otherwise          | etry should en<br>ess you have a                   | able you to boot f<br>pressing reason t          | rom this<br>to do |
| other wrac,                                    | , it is recomm                                     | ended that you use                               |                   |
| lf you dor<br>just selec                       | n't understand<br>ct 'Use this G                   | what any of this<br>eometry' to contin           | Means,<br>Mea.    |
| lf you dor<br>just selec<br>Cylinders          | n't understand<br>ct 'Use this G                   | what any of this<br>eometry' to contin           | Means,<br>Mea.    |
| lf you dor<br>just selec<br>Cylinders<br>Heads | n't understand<br>ct 'Use this G<br>[17753]<br>[15 | what any of this<br>eometry' to contin<br>]<br>] | Means,<br>Mea.    |

Enter the number of cylinders in this disk's geometry

Select Geometry ekranında ne yaptığınız hakkında fikir sahibi değilseniz hiçbir şeyi değiştirmeden <Use this Geometry > diyerek devam edebilirsiniz veya farklı bir disk seçmek için < Return to Select Disk > seçeneği ile sabit disk seçim ekranına dönebilirsiniz.

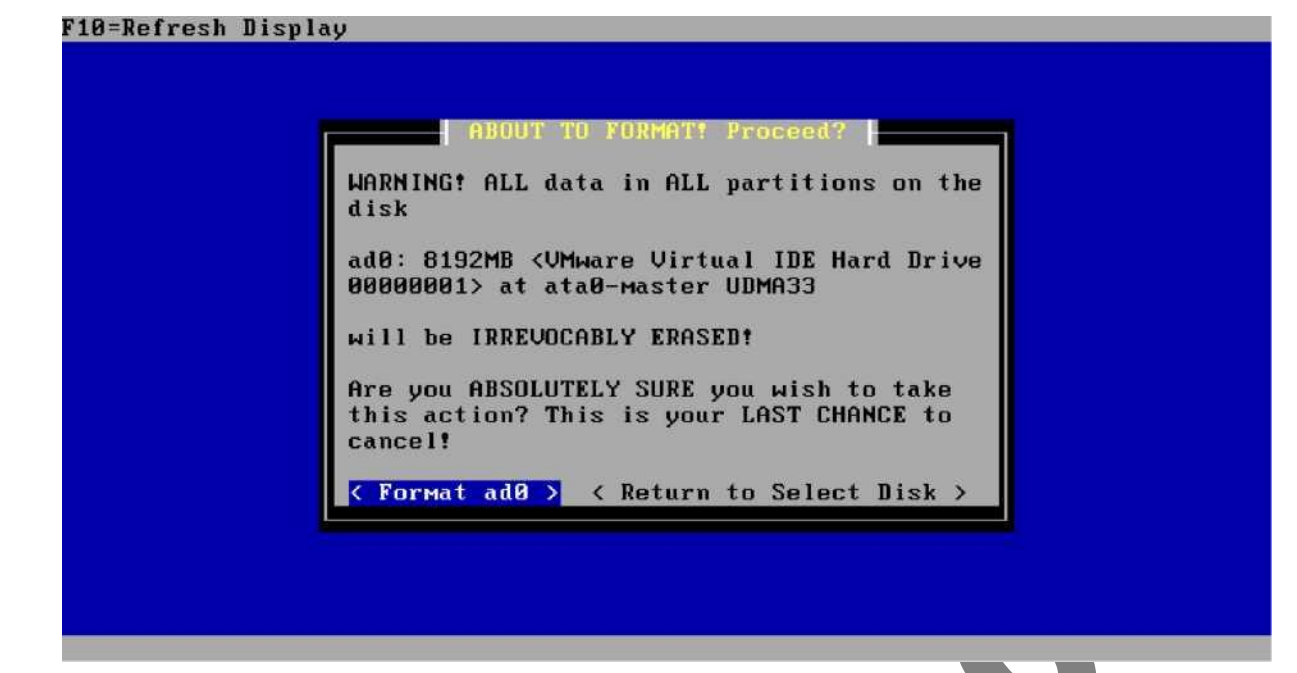

Bu ekranda sabit diskimizi biçimlendirmek isteyip istemediğimizi son kez bize soruluyor. Bu işlemden sonra biçimlendirilen diskte yer alan tüm disk bölümlerindeki tüm bilgilerin silineceğine ve kurtarılamayacağına dair bir uyarılıyoruz. Sabit diskimizi biçimlendirmek istediğimizden emin isek < Format ad0 > seçeneği ile sabit diskimizi formatlıyoruz... F18=Refresh Display

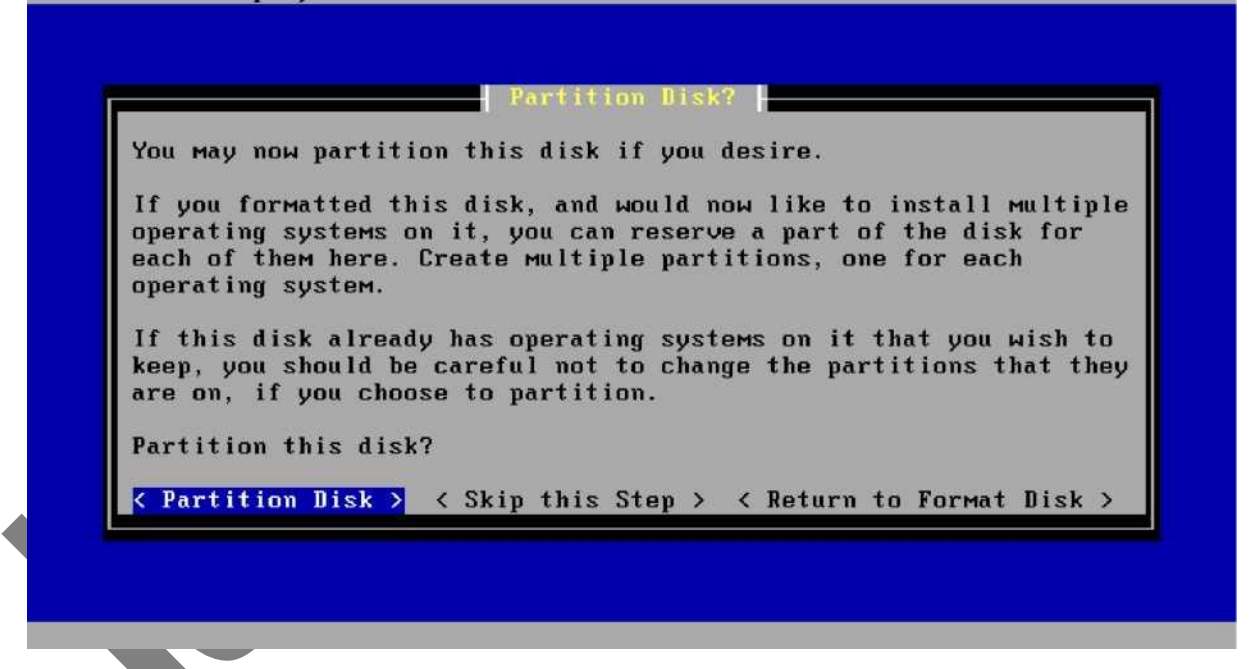

Sabit diskin biçimlendirilmesinin ardından disk bölümleri oluşturmak için disk bölümleme aracı bizi karşılıyor. < Partition Disk > seçeneğini kullanarak sabit diskimiz bölümleyeceğiz.

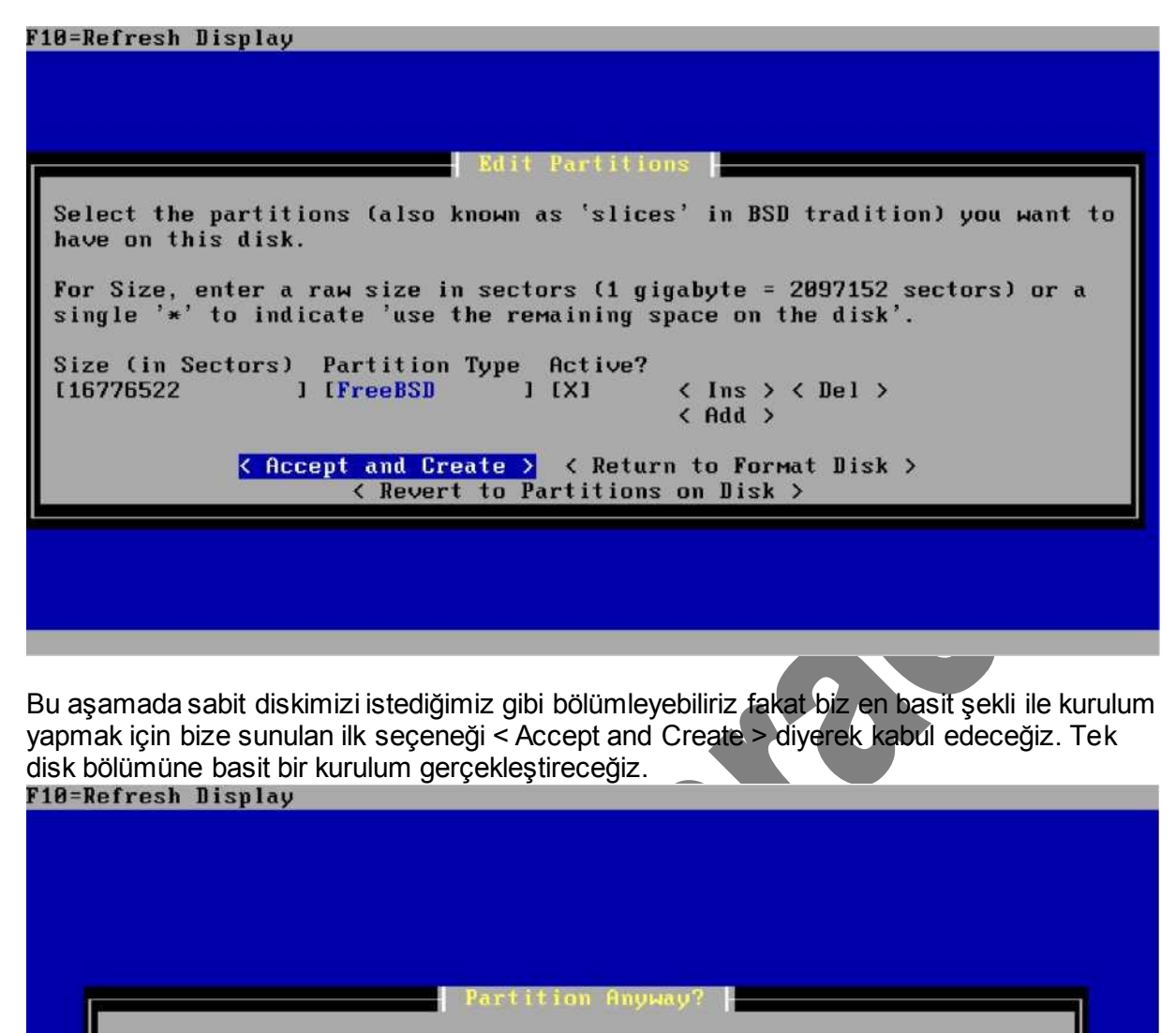

No changes appear to have been made to the partition table layout.

Do you want to execute the commands to partition the disk anyway?

Yes, partition ad0 > < No, Skip to Next Step > < No, Return to Edit Partitions >

< Yes, partition ad0 > seçeneği ile sabit diskimizi bölümleyerek devam edelim.

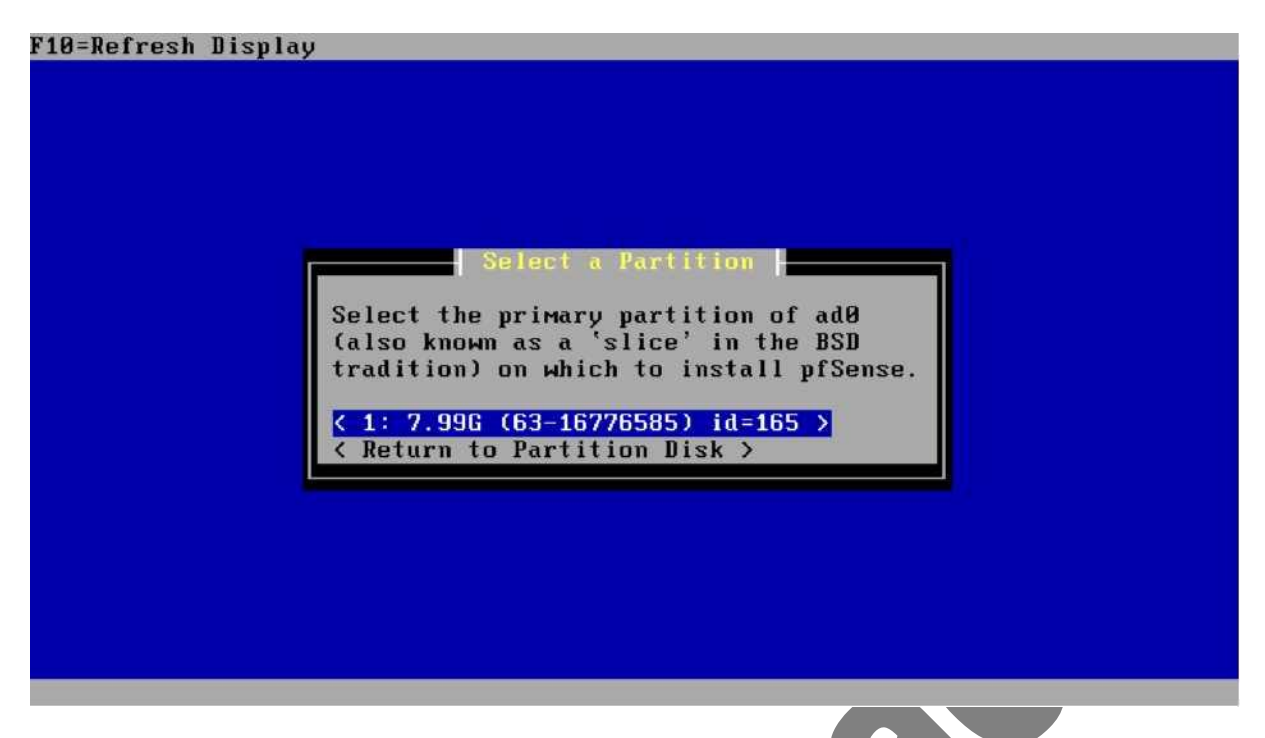

Yukarıdaki "Select a Partition" ekranında kurulumun yapılacağı partisyon listesi seçilecektir. Bir önceki adımda oluşturduğumuz ad0 isimli disk bölümünü seçerek devam edelim. F10=Refresh Display

| WARNING! ALL data in primary partition #1,                                                         |
|----------------------------------------------------------------------------------------------------|
| 1: 7.99G (63-16776585) id=165                                                                      |
| on the disk                                                                                        |
| ad0: 8192MB <vmware hard<br="" ide="" virtual="">Drive 00000001&gt; at ata0-master UDMA33</vmware> |
| will be IRREVOCABLY ERASED?                                                                        |
| Are you ABSOLUTELY SURE you wish to<br>take this action? This is your LAST<br>CHANCE to cancel!    |
| <pre>&lt; OR &gt; &lt; Cancel &gt;</pre>                                                           |

Yukarıdaki "Are you SURE?" ekranında, işleme devam etmemiz durumunda birincil disk bölümünün onarılamaz şekilde silineceğini, yapmakta olduğumuz işlemden emin olup olmadığımızı soracaktır. Önemli verilerin bulunduğu bir diske güvenlik duvarı kurma gafletini göstermiyorsanız içiniz rahat bir şekilde < OK > seçeneğini seçerek devam edebilirsiniz. < OK > seçeneğini seçtiğinizde ad0 olarak adlandırılan birincil disk bölümü biçimlendirilecek ve aşağıdaki ekranda olduğu gibi disk bölümün nereye bağlanacağı sorulacaktır.

| F10=Refresh Display                                                                                                    |
|----------------------------------------------------------------------------------------------------|
|                                                                                                    |
|                                                                                                    |
| Select Subpartitions                                                                                                    |
|                                                                                                    |
| Set up the subpartitions (also known as just 'partitions' in BSD tradition)<br>you want to have on this primary partition.                              |
| For Capacity, use 'M' to indicate megabytes, 'G' to indicate gigabytes, or a single '*' to indicate 'use the remaining space on the primary partition'. |
| Mountmoint Canacitu                                                                                                    |
| [/ ] [* ] < Ins > < Del >                                                                                                    |
| [swap ][512M ] < Ins > < Del >                                                                                                    |
| < Add >                                                                                                    |
| <pre></pre>                                                                                                    |
| Press Fi for help                                                                                                    |
|                                                                                                    |
|                                                                                                    |
|                                                                                                    |

Kurulum yazılımı 512 MB büyüklüğüne bir swap alanı ve diskin geri kalanını / (kök dizin) olarak kullanmamızı öneriyor. < Accept and Create > diyerek devam ediyoruz. Daha detaylı disk bölümlemesi yapılabilirdi ancak şu an için amacımız en temel ve basit şekli ile pfSense kurmak olduğundan seçeneği ile tek disk bölümüne kurulum yapıyoruz.

|               | Install Kernel(s)                                               |                         |
|---------------|-----------------------------------------------------------------|-------------------------|
| You мау пом и | iish to install a custom Kerne                                  | l configuration.        |
|               |                                                                 |                         |
| < Summetric I | niprocessor kernel (one proces                                  | sor) )                  |
| < Emt         | edded kernel (no vga console,<br>eveloners kernel (includes GD) | keyboard ><br>}, etc) > |
|               | Press F1 for Help                                               | ,,,                     |

Kurulum işlemi bittikten sonra kullanılacak olan çekirdek tipi sorulacaktır, tek işlemcili bir bilgisayara sahip iseniz <Uniprocessor kernel (one processor)> kullanabilirsiniz. Çok işlemcili bir donanım üzerinde kurulum yapıyorsanız <Symmetric multiprocessing kernel (more than one processor) > seçeneğini kullanabilirsiniz. Özel bir donanıma gömülü çalışacak bir kurulum söz konusu ise vga konsol ve klavye desteği olmayan <Embedded kernel (no vgga console, keyboard)> seçeneğini kullanabilirsiniz. Eğer pfSense geliştiricisi olmaya karar vermişseniz içerisinde geliştirici araçları bulunan <Developers kernel> seçeneğini kullanabilirsiniz. Bizim örneğimizde <Uniprocessor kernel (one processor)> devam ediyoruz.

| 0=Refresh Display                                                                                                    |
|----------------------------------------------------------------------------------------------------|
|                                                                                                    |
|                                                                                                    |
|                                                                                                    |
|                                                                                                    |
| Install Bootblock(s)                                                                                                    |
| You may now wish to install bootblocks on one or more disks. If you already<br>have a boot manager installed, you can skip this step (but you may have to<br>configure your boot manager separately.) If you wish to install pfSense on a<br>disk other than your first disk, you will need to put the bootblock on at<br>least your first disk and the pfSense disk. |
|                                                                                                    |
| Disk Drive Install Bootblock? Packet mode? Use Grub                                                                                                    |
| [ad0 ] [X] [ ] [ ]                                                                                                    |
|                                                                                                    |
| Accept and Install Bootblocks > < Skip this Step >                                                                                                    |
| < Return to Install Kernel >                                                                                                    |
| Press F1 for Help                                                                                                    |
|                                                                                                    |
|                                                                                                    |
|                                                                                                    |
|                                                                                                    |
|                                                                                                    |
|                                                                                                    |
|                                                                                                    |
|                                                                                                    |

Bu adımda açılış yöneticisi kurulumu yapılacak. <Accept and Install Bootblocks> seçeneği ile ön tanımlı seçenekleri kullanmanız genellikle yeterli olacaktır. Bu seçeneğin sonrasında çeşitli işlemler otomatik olarak yapılacak ve sistemi reboot etmek isteyip istemediğiniz sorulacaktır. <Reboot> seçeneğini kullanarak yeni kurmuş olduğumuz pfSense sistemimiz başlatılabilir.

Sisteminiz yeniden başladığında aşağıdaki gib bir ekran karşınıza gelmişse pfSense sabit diskinizden çalışıyor olacaktır.

| *** Welcowe to prsense 1. 2-HELEFISE-                                                                                                    | prsense ° 🕆        |   |
|----------------------------------------------------------------------------------------------------|--------------------|---|
| WAN(wan) -> Sis0 ->                                                                                                    | 10.115.16.152(DHCP | ) |
| LAN(lan) -> Sis1 ->                                                                                                    | 10.0.0.1           |   |
| pfSense console setup                                                                                                    |                    |   |
| <ul> <li>0) Logout (SSH only)</li> <li>1) Assign Interfaces</li> <li>2) Set LAN IP address</li> <li>3) Heset webConfigurator password</li> <li>4) Heset to factory defaults</li> <li>5) Reboot systen</li> <li>6) Halt systei-i</li> <li>7) Ping host</li> <li>8) Shell</li> <li>9) PFtop</li> <li>10) Filter Logs</li> <li>11) Restart uebConfigurator</li> <li>12) pfSense PHP shell</li> <li>13) Upgrade froM console</li> <li>99) Install pfSense to a hard drive/MeMory</li> <li>Enter an option:  </li> </ul> | drive, etc.        |   |
|                                                                                                    |                    |   |

Herhangi bir bilgisayardan pfSense ana makinasına erişmek için size lazım olacak kullanıcı adı ve şifreyi unutmamanız. Bunlar default olarak pfSense tarafından atanır. Ancak siz arzu ederseniz daha sonra değiştirebilirsiniz de. Kullanıcı adı: admin Şifreniz: pfsense

#### Yerel Ağın (LAN) IP Adreslerinin Ayarlanması

Sisteminiz yeniden açıldığında ekrana aşağıdaki gibi bir ekran gelir. Eğer gelmişse problem yok, devam edebilirsiniz. (Dikkat ederseniz bir önceki adımda kullanmış olduğumuz kurulum seçeneği olan 99 artık yok.) Yok eğer daha farklı bir ekranla karşılaşmışsanız bir yerlerde eksik/yanlış yapılan bir işlem var demektir.

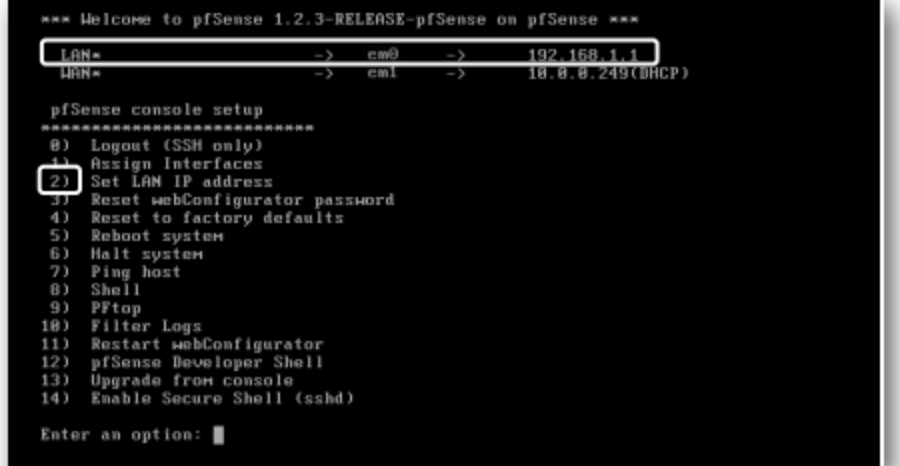

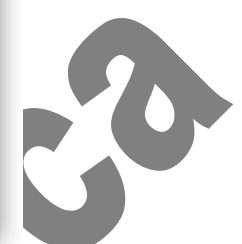

Sizin yapmış olduğunuz kurulumda LAN ve WAN bacakları için atanan IP numaraları farklı olabilir, sorun değil. Yapacağınız değişikliklerin nereyi etkileyeceğini bilmeniz yeterli. LAN sizin yerel ağınız. WAN ise modem aracılığı ile bilgisayarınıza gelen internet ağınız. Yerel ağınız ile ilgili ayarları yapabilmek için "pfSense console setup"menüsünden"Set LAN IP address" komutunu seçmelisiniz. Bunun için"Enter an option:" kısmına 2 yazıp ENTER'a basın.

| 2) Set LAN IP address                                                    |
|--------------------------------------------------------------------------|
| З) Reset webConfigurator password                                        |
| 4) Reset to factory defaults                                             |
| 5) Reboot system                                                         |
| 6) Halt system                                                           |
| 7) Ping host                                                             |
| 8) Shell                                                                 |
| 9) PFtop                                                                 |
| 10) Filter Logs                                                          |
| 11) Restart webConfigurator                                              |
| 12) pfSense Developer Shell                                              |
| 13) Upgrade from console                                                 |
| 14) Enable Secure Shell (sshd)                                           |
|                                                                          |
| Enter an option: 2                                                       |
|                                                                          |
|                                                                          |
| Enter the new LAN IP address: 10.0.1.1                                   |
|                                                                          |
| Subnet Masks are entered as bit counts (as in CIDR notation) in pfSense. |
| e.g. 255.255.255.0 = 24                                                  |
| 255.255. <b>8</b> . <b>0</b> = <b>1b</b>                                 |
| 255.0.0.0 = 8                                                            |
| Pater the new IAN subject bit counts 24                                  |
| Enter the new LHM Subnet bit count: 24                                   |
|                                                                          |

Bu ekranda yerel ağımız için pfSense tarafından atanmış olan 192.168.1.1 IP adresini istediğimiz başka bir IP numarasıyla değiştiriyoruz. Burada dikkat etmemiz gereken bir nokta sistemimizin WAN bacağı ile LAN bacağına ait IP aralığı aynı IP takımından olamaz. Örneğin:

| AĞ AYAĞI | OLMAZ      | OLMAZ         | OLMAZ                        | OLUR        |
|----------|------------|---------------|------------------------------|-------------|
| LAN      | 10.0 0.1   | 192.168.0.1   | 155.155. <mark>1</mark> 55.1 | 10.0.0.1    |
| WAN      | 10.0 0.150 | 192.168.0.100 | 155.155.155.155              | 192.168.2.1 |

| Enter an option: 2                                                                                                    |
|----------------------------------------------------------------------------------------------------|
| Enter the new LAN IP address: 10.0.1.1                                                                                                    |
| Subnet masks are entered as bit counts (as in CIDR notation) in pfSense.<br>e.g. 255.255.255.0 = 24<br>255.255.0.0 = 16<br>255.0.0.0 = 8                                                 |
| Enter the new LAN subnet bit count: 24                                                                                                    |
| Do you want to enable the DHCP server on LAN [y:n]? y<br>Enter the start address of the client address range: 10.0.1.10<br>Enter the end address of the client address range: 10.0.1.100 |
| The LAN IP address has been set to 10.0.1.1/24.<br>You can now access the webGUI by opening the following URL<br>in your web browser:                                                    |
| http://10.0.1.1/                                                                                                    |
| Press ENTER to continue.                                                                                                    |

Yukarıdaki resmi analiz edecek olursak:

Yerel ağımızın LAN bacağı için atadığımız yeni IP adresimiz 10.0.1.1, Alt ağ maskesi olarak (24,16 ya da 8 bit seçebilirdim) 24 seçtim. Böylelikle ağımdaki bilgisayarlar alt ağ maskesi alırken 255.255.255.0 alacaklar.

Daha sonra yerel ağımda IP dağıtma işlemini otomatik yaptırabilmek için DHCP server'i "y" yazarak aktif hale getirdim.

Böylelikle her bir kullanıcı bilgisayarı için teker teker IP adresi girme derdim olmayacak.

Enter the start address of the client address range: 10.0.1.10 Enter the end address of the client address range: 10.0.1.100

Burada ise kullanıcı bilgisayarlarına hangi IP aralığından IP atanmasını istiyorsam onu yazdım. Ağımda dışarıdan gelen misafirlere ait bilgisayarlar da olmak üzere toplamda 80~90 bilgisayar olacağını öngörürsek 10.0.1.10 ile 10.0.1.100 arası bana yetecektir. pfSense'in ilerleyen aşamalarında kısıtlamaları, hakları verirken bu IP aralığına göre tanımlamalar yapıp;"IP'si 10.0.1.10 ile 10.0.1.100 arasında olan bilgisayarlar MSN Messenger'a giremesin" gibi bir kural belirleyebileceğim. 10.0.1.1 adresi pfSense servera ait. Artık bundan sonra pfSense erişmek için http://10.0.1.1 adresini kullanacağım. 10.0.1.2 ile 10.0.1.9 arası ya da 10.0.1.101 ile 10.0.1.255 arası sizin tasarrufunuzda. Mesela kendi bilgisayarınıza ya da ağınızda yönetici olarak görev yapan bir başka arkadaşınıza DHCP server için tanımladığınız IP aralığının dışında bir IP vererek tanımlayacağınız kuralların dışında kalmasını sağlayabilirsiniz.

Son olarak ENTER'e bastığınızda pfSense konsolu yeniden açılacak ve yaptığınız ayarlamaların yapılıp-yapılmadığını gözlemleyebileceksiniz,

| LA   | N×                 | ->         | emO   | -> | 10.0.1.1       |
|------|--------------------|------------|-------|----|----------------|
| HA   | Мя                 | ->         | em1   | -> | 10.0.0.249(DHC |
| pfS  | ense console setur | )          |       |    |                |
| лини | ******             |            |       |    |                |
| 0)   | Logout (SSH only)  | )          |       |    |                |
| 1)   | Assign Interfaces  | \$         |       |    |                |
| 2)   | Set LAN IP addres  | 22         |       |    |                |
| 3)   | Reset webConfigur  | rator pass | sword |    |                |
| 4)   | Reset to factory   | defaults   |       |    |                |
| 5)   | Reboot system      |            |       |    |                |
| 6)   | Halt system        |            |       |    |                |
| 7)   | Ping host          |            |       |    |                |
| 8)   | Shell              |            |       |    |                |
| 9)   | PFtop              |            |       |    |                |
| 10)  | Filter Logs        |            |       |    |                |
| 11)  | Restart webConfig  | jurator    |       |    |                |
| 12)  | pfSense Developer  | Shell      |       |    |                |
| 13)  | Upgrade from cons  | sole       |       |    |                |
| 14)  | Enable Secure She  | ell (sshd) | )     |    |                |
| P    |                    |            |       |    |                |
| Ente | r an option:       |            |       |    |                |

#### İnternet Çıkışını Kontrol Etmek

pfSense makine üzerinde yapacaklarımızı tamamladık. Ancak makinamızın LAN ve WAN bacağında bir aksama ya da eksik olup-olmadığını öğrenebilmek için kontrol yapmamız gerekiyor. Bu kontrolü iç ağımızdan modeme, bir internet sitesine ping atarak yapabiliriz."pfSense console setup" menüsünden"7"'yi seçerek ping atacağımız ekranı açıyoruz.

7) Ping host 8) Shell 9) PFtop 18) Filter Logs 11) Restart webConfigurator 12) pfSense Developer Shell 13) Upgrade from console 14) Enable Secure Shell (sshd) Enter an option: 7 Enter a host name or IP address: www.google.com PING www.l.google.com (74.125.87.104): 56 data bytes 64 bytes from 74.125.87.104: icmp\_seq=0 ttl=49 time=297.771 ms 64 bytes from 74.125.87.104: icmp\_seq=1 ttl=49 time=288.445 ms 64 bytes from 74.125.87.104: icmp\_seq=2 ttl=49 time=288.445 ms 64 bytes from 74.125.87.104: icmp\_seq=2 ttl=49 time=478.654 ms ---- www.l.google.com ping statistics ----3 packets transmitted, 3 packets received, 0.0% packet loss round-trip min/avg/max/stddev = 200.445/354.957/478.654/07.550 ms Press ENTER to continue.

Örneğimizde www.google.com adresini kullandım. Resimde de görüleceği üzere atılan 3 pingte sağlıklı bir şekilde çalıştı. Kayıp yok. Makinamız internete çıkıyor.

Aynı işlemi pfSense'nin yerel ağ üzerindeki olan bir bilgisayara ulaşıpulaşamadığını kontrol etmek için de kullanabilirsiniz. Ben örnekte kendi makinamın IP'sine ping atıyorum. Aşağıdaki resimde de görüleceği üzere yerel ağımdaki diğer bilgisayarıma sorunsuz bir şekilde ping atabildim. Sonuç olarak pfSense makinamın LAN ve WAN bacakları sorunsuz bir şekilde çalışıyor.

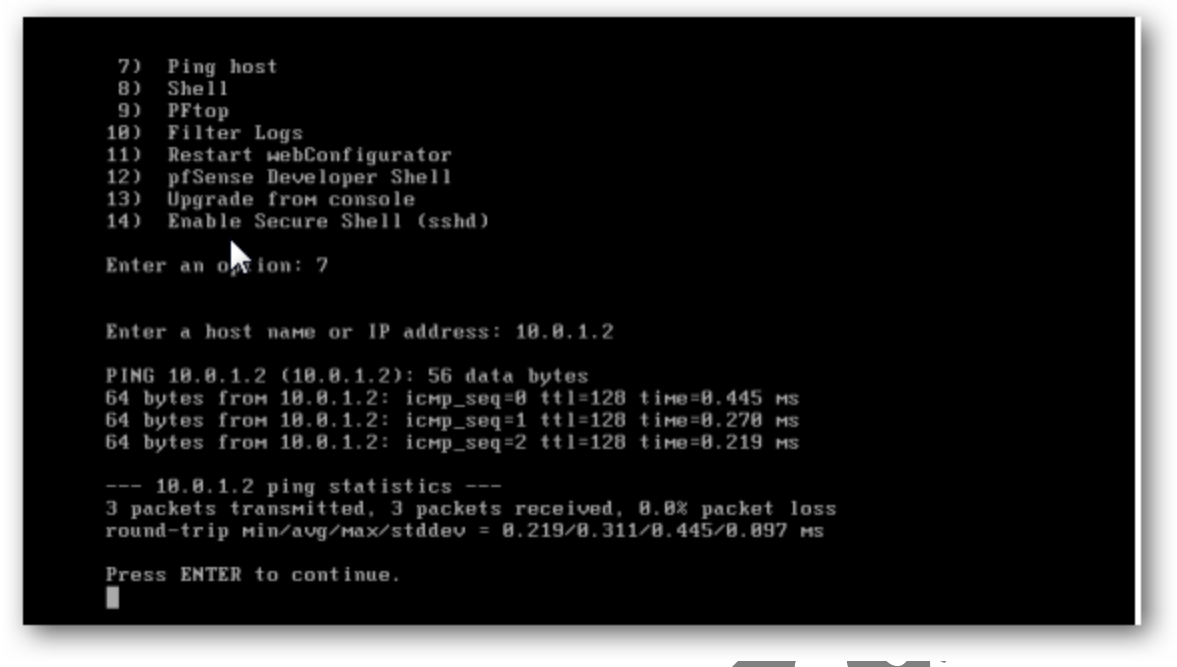

#### pfSense'de Yapılacak Genel Ayarlar

pfSense'nin kurulumu tamam. Artık pfSense deryasına dalabiliriz. Bunun için yapmamız gereken tarayıcı ekranımızda pfSense'nin IP adresini yazarak ENTER'e basmak olacak. Bu IP adresini, kurulum tamamlandıktan sonra pfSense bize vermişti. Kullanıcı adı ve şifremizi de biliyoruz: admin-pfsense.

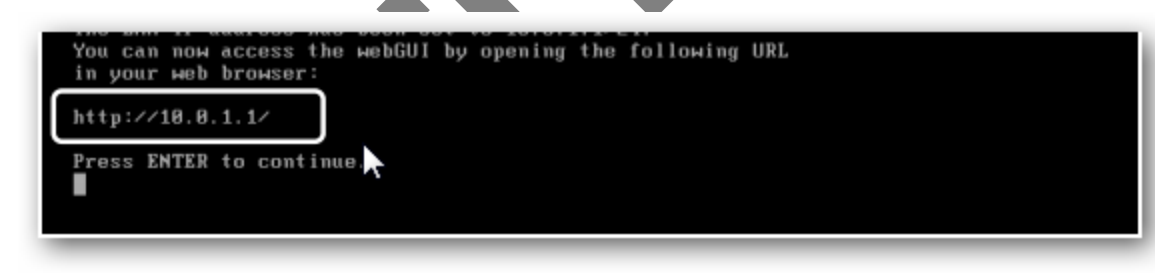

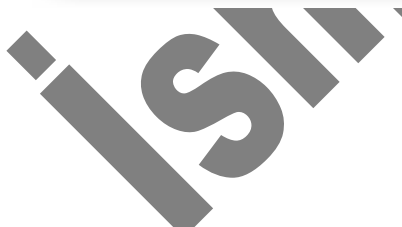

pfSense makinamızın IP adresini tarayıcı ekranımıza yazıp ENTER'e bastıktan sonra giriş bilgilerimizi isteyen güvenlik penceresi açıldı. Burada pfSense makinanın kullanıcı adı ve şifresini girerek ayarlara başlıyoruz.

| - 10 http://10.0.1.1/                                                                                                    |                                                                                                    | 🔹 🔄 🗙 🛃 Google                                                                                                    | P                                                        |
|----------------------------------------------------------------------------------------------------|----------------------------------------------------------------------------------------------------|----------------------------------------------------------------------------------------------------|----------------------------------------------------------|
| Donue Ditree Education Station                                                                                                    | Gandaniar Araclas Vantum                                                                                                    |                                                                                                    |                                                          |
| 😽 Sik Kullandanlar 🛛 🎂 🕋 AloSe                                                                                                    |                                                                                                    |                                                                                                    |                                                          |
| NE                                                                                                    |                                                                                                    | N - D - 7                                                                                                    | Scaller Andres Or                                        |
| O'Bağlanıyor                                                                                                    |                                                                                                    | M · M · B · Sayta ·                                                                                                    | Suveniik • Araçiar • •                                   |
|                                                                                                    | Windows Güvenliği<br>. konumundaki 10.0.1.1 sunucusu için<br>Uyarı: Bu sunucu, kullanıcı adınızın vi<br>şekilde gönderilmesini istiyor (güven<br>doğrulaması).<br>admin<br>                                                                                                    | n bir kullanıcı adı ve parola gereklidir.<br>e parolanızın güvenli olmayan bir<br>li bir bağlantı olmadan temel kimlik                                                                                                    |                                                          |
|                                                                                                    |                                                                                                    |                                                                                                    |                                                          |
| tp://10.0.1.1/ bekleniyor                                                                                                    |                                                                                                    | 🚱 Internet   Korumali Modi Kapali                                                                                                    | -f <u>a</u> • € %100 •                                   |
| tp://10.0.1.1/ bekleniyor<br>Sense bir sonraki a<br>pfSense.local - pfSense Setup Wizard                                                                                                    | adımda"pfSense Setur                                                                                                    | Mod Kapeli Wizard"'ı çalıştıracaktır.                                                                                                    | √a • € \$100 •                                           |
| ttp://10.0.1.1/ bekleniyor<br>Sense bir sonraki a<br>pfSense.local - pfSense Setup Wizard                                                                                                    | adımda"pfSense Setur<br>s - Windows Internet Explorer<br>LohpTomt= setup_witzard.uml                                                                                                    | <ul> <li>Internet   Korumali Modi Kapali</li> <li>Wizard"'ı çalıştıracaktır.</li> <li>Image: Image: Im</li></ul> |                                                          |
| tp://10.0.1.1/ bekleniyor<br>Sense bir sonraki a<br>pfSense.local - pfSense Setup Wizard<br>() * () http://10.0.1.1/wizar<br>sya Düzen Görünüm Sik Kult                                             | adımda"pfSense Setup<br>- Windows Internet Explorer<br>CohpTxm8=setup_witard.sml<br>Amaniar Araçlar Yardım                                                                                                    | <ul> <li>Internet   Korumali Modi Kapali</li> <li>Wizard"'ı çalıştıracaktır.</li> <li>B + × Google</li> </ul>                                                                                                    | γ.• * * * * * * *<br>• • • • *                           |
| ttp://10.0.1.1/ bekleniyor<br>Sense bir sonraki a<br>pfSense.local - pfSense Setup Wizard<br>Stranger (10.0.1.1/wizar<br>stya Düzen Görünüm Sik Kulla<br>Sik Kullanilaniar                          | adımda" pfSense Setur<br>I- Windows Internet Explorer<br>Complixme-setur, witardumi<br>Minaniar Araşlar Yardım<br>er                                                                                                    | <ul> <li>● Internet   Korumali Mod: Kapali</li> <li>○ Wizard'''ı çalıştıracaktır.</li> <li>•</li></ul>                                                                                                    | • • • • • • • • • • • • • • • • • • •                    |
| ttp://10.0.1.1/ bekleniyor<br>Sense bir sonraki a<br>pfSense.local - pfSense Setup Wizard<br>() () () () () () () () () () () () () (                                                               | adımda"pfSense Setup<br>I- Windows Internet Explorer<br>CohpTxml=setup_witand.uml<br>Intianlar Araçlar Yardım<br>rer<br>d                                                                                                    | <ul> <li>Internet   Korumali Modi Kapali</li> <li>Wizard'''ı çalıştıracaktır.</li> <li>B + × Google</li> <li>Sayfa - Go</li> </ul>                                                                                                    | ۰ ۲ <u>۵</u> ۰ ۴, %100 ۰<br>۲ <u>۰</u> ۳<br>۲۰ ۲<br>۲۰ ۲ |
| ttp://10.0.1.1/ bekleniyor<br>Sense bir sonraki a<br>pfSense.local - pfSense Setup Wizar<br>ogya Düzen Görünüm Sik Kull<br>g Sik Kullanılanlar 🙀 🌒 AlpServ<br>P pfSense.local - pfSense Setup Wizar | adımda" of Sense Setur<br>I- Windows Internet Explorer<br>Cohp?ond= setup_witard.uml<br>Mantar Araçtar Vardım<br>er<br>d<br>This wizard will guide you through th                                                                                                    | Internet   Korumali Modi Kapali O Wizard'''ı çalıştıracaktır. I P P P P P P P P P P P P P P P P P P P                                                                                                    | venlik • Araçlar • 🕑 •                                   |
| ttp://10.0.1.1/ bekleniyor<br>Sense bir sonraki a<br>pfsense.local - pfSense Setup Wizaro<br>oya Düzen Görünüm Sik Kull<br>e Sik Kullanılanlar 🖗 AlpServ<br>? pfSense.local - pfSense Setup Wizar   | adımda" of Sense Setur<br>- Windows Internet Explorer<br>- Windows Internet Explorer<br>- Windows Internet Ex | Internet   Korumali Modt Kapali O Wizard'''   çalıştıracaktır. I I I I I I I I I I I I I I I I I I I                                                                                                    | venlik * Araçlar * 🕐 *                                   |

'Next'i tıklatıyoruz. Bu kez"General Information" penceresi açılacaktır.

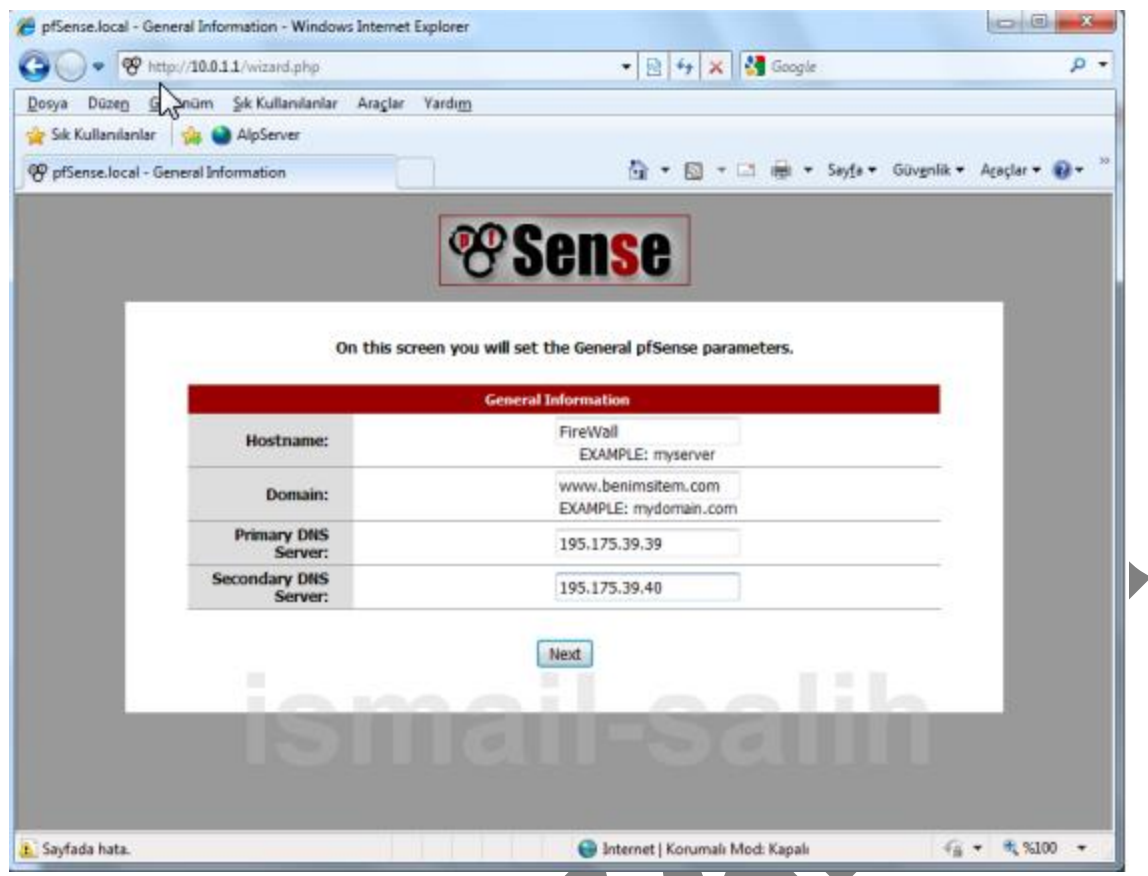

Bu pencerede Hostname: kısmına pfSense makinanız için isim atayabilirsiniz. Domain: için bir site adresi verilebileceği gibi boşta bırakılabilir. Primary DNS Server: ve Secondary DNS Server: alanlarına internete çıkış yapacağımız DNS numaralarını girebiliriz. Eğer bu alan boş bırakılacak olursa sistem modemimiz üzerinden atanan DNS'ler ile internete çıkış yapacaktır.

"Next"'i tıklatıyoruz.

Ekrana gelen aşağıdaki"Time Server Information" penceresinde ise pfSense makine için saat dilimi olarak Timezone: Europe/Istanbul seçilebilir.

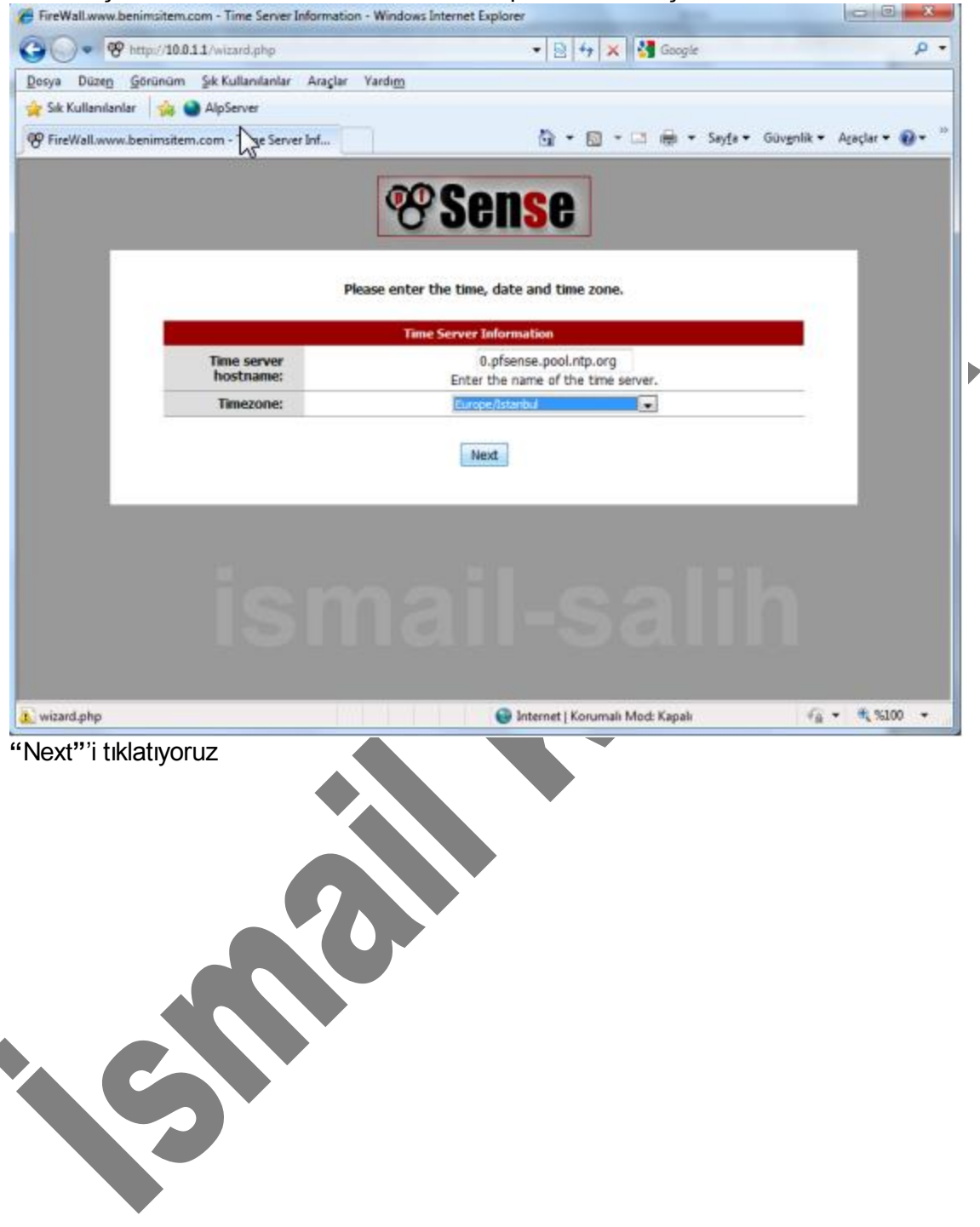

Sonra yine "Next"'e basarak "Local Area Network Information" penceresinin açılmasını sağlayalım.

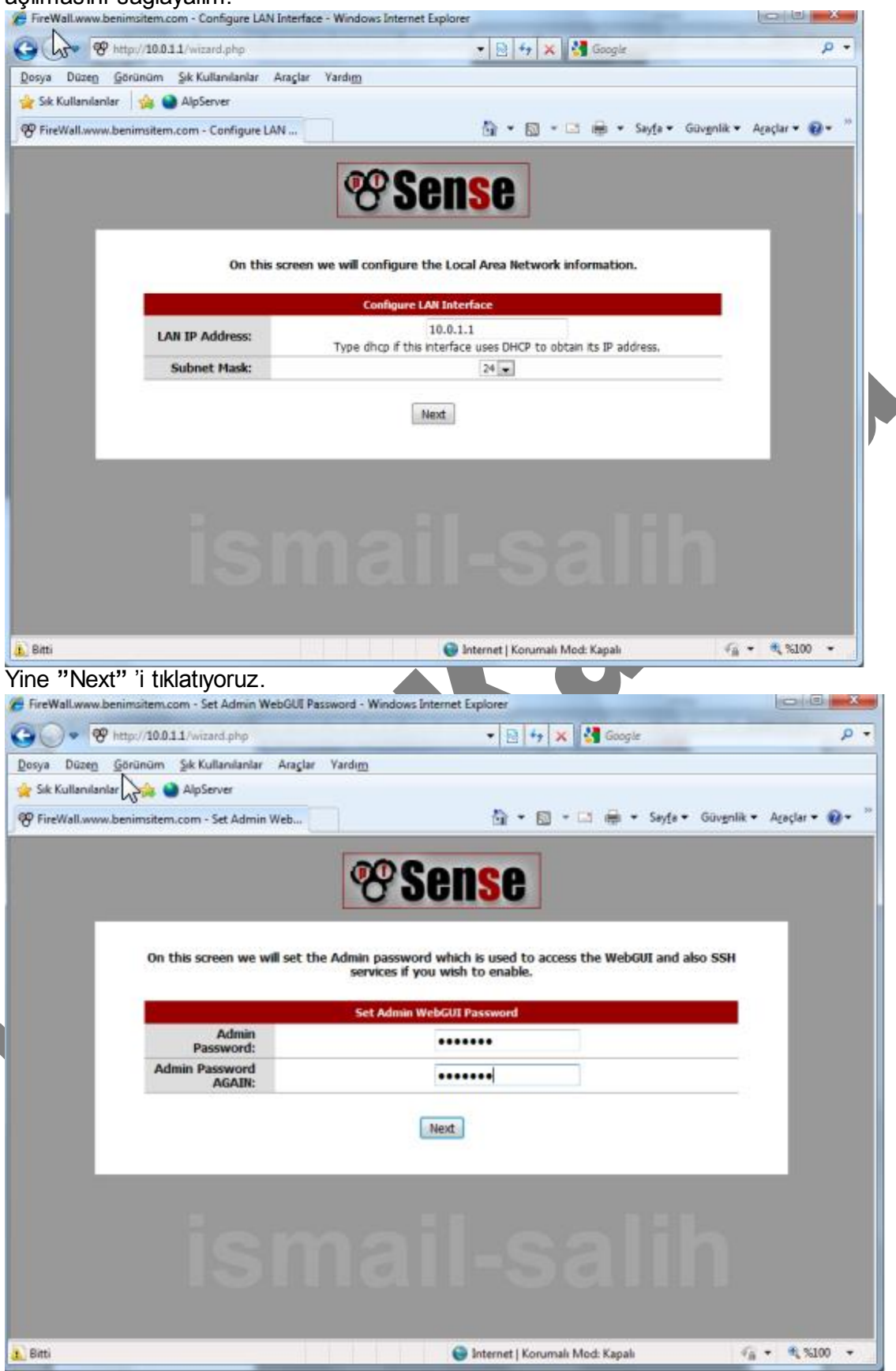

Sonraki "Set Admin WebGUI Password" ekranında yönetici şifremizi değiştirebiliriz. "Next" 'e tıkladığımızda "Reload configuration" ekranıyla ayarlarımız tamamlanmış olacak.

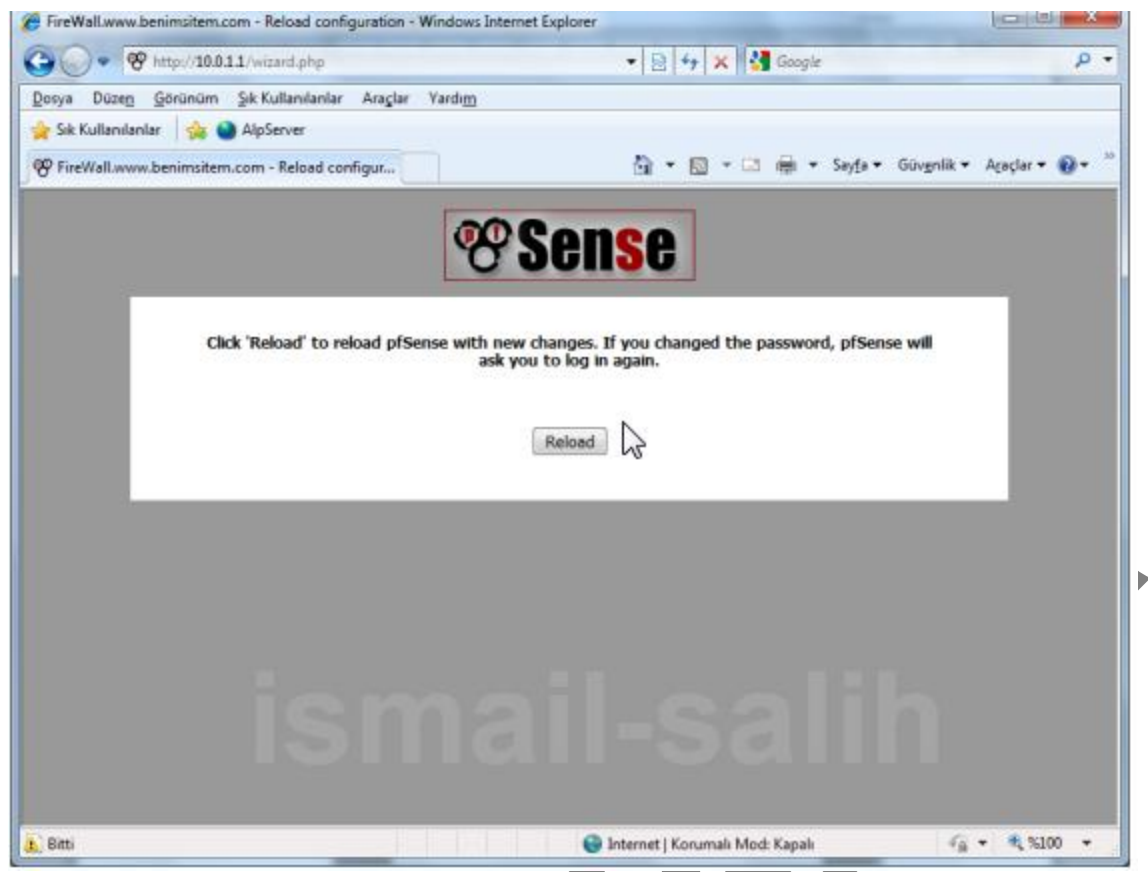

"Reload"'i tıklatıyoruz. pfSense sisteme yeniden giriş yapabilmemiz için kullanıcı adını ve şifremizi gireceğimiz ekranı getirir. Artık pfSense'miz kullanıma hazır.

| Sense                 | Status: Das           | hboard                                                        | ▶ VPN ▶ Status | ► Dagnostics ► Hep                                                |    |  |
|-----------------------|-----------------------|---------------------------------------------------------------|----------------|-------------------------------------------------------------------|----|--|
|                       | System Informa        | ation 🗉 🗵                                                     | Interfaces     |                                                                   |    |  |
|                       | Name                  | FireWall.localdomain                                          |                | 10.115.16.152 100baseTX <full-< th=""><th></th><th></th></full-<> |    |  |
|                       | Version               | 2.0.1-RELEASE (1386)<br>built on Mon Dec 12 17:53:52 EST 2011 | (DHCP)         | aupiex>                                                           |    |  |
|                       |                       | FreeBSD 8.1-RELEASE-p6                                        |                |                                                                   | 20 |  |
|                       |                       | Unable to check for updates.                                  |                |                                                                   |    |  |
|                       | Platform              | pfSense                                                       |                |                                                                   |    |  |
|                       | CPU Type              | Intel(R) Pentium(R) 4 CPU 1.70GHz                             |                |                                                                   |    |  |
| and the second second | Uptime                | 00:24                                                         |                |                                                                   |    |  |
|                       | Current<br>date/time  | Fri Jun 15 10:18:59 EEST 2012                                 |                |                                                                   |    |  |
|                       | DNS<br>server(s)      | 127.0.0.1<br>10.250.16.4<br>193.225.68.4                      |                |                                                                   |    |  |
|                       | Last config<br>change | Fri Jun 15 10:15:09 EEST 2012                                 |                |                                                                   |    |  |
|                       | State table size      | 125/22000<br>Show states                                      |                |                                                                   |    |  |
|                       | MBUF Usage            | 396/8512                                                      |                |                                                                   |    |  |
|                       | CPU usage             | 0%                                                            |                |                                                                   |    |  |
|                       | Memory                |                                                               |                |                                                                   |    |  |

"System Overview" ekranı pfSense'mizin ana sayfası. Bu ekran üzerinden sistemimizde yer alan CPU, RAM ve Disk kullanımları hakkında bilgi sahibi oluruz.

## pfSense'de İçerik Filtreleme (Content Filter)

İster pfSense olsun, isterse diğerleri. Bütün güvenlik duvarı kurulumlarının temel amacı interneti paylaştırmak/filtrelemek yani yönetmektir. Yönetmekle sorumlu olduğumuz ağımızda internet dağıtımını kontrol altında tutmak, yoğun trafik çeken siteleri/programları bloklamak, bunun yanında kategorize edilmiş sitelere girişleri zamanlamak ya da tamamen yasaklamak temel amaçtır.

pfSense'de filtreleme yapmak için gelişmiş paketler mevcuttur. Yapılması gereken bu paketleri sisteme eklemek olacaktır. Bu işlem için kullanılacak araçlar squid ve squidGuard'dır. Esas bloklama işlemlerimizi tanımlayacağımız squidGuard'ı sistemimize yükleyebilmek için gerek şart squid'in kurulmasıdır. Squid kurulduktan sonra squidGuard'ın kurulumuna geçilebilir. pfSense'de squid Proxy server olarak çalışırken, squidGuard Proxy filter olarak işlem yapar.

## Squid Kurulumu

Bu işlem için önce pfSense'de System menüsü altında yer alan Packages komutunu kullanarak güvenlik duvarının desteklediği, kurulmaya hazır paketleri listeleyebilirsiniz.

| Düzen Görü      | nüm Sik Kullanılanlar Ar    | açlar Yardı <u>m</u>                                   | й.                             |                                                                                                    |           |    |
|-----------------|-----------------------------|--------------------------------------------------------|--------------------------------|----------------------------------------------------------------------------------------------------|-----------|----|
| Kullanilanlar   | 🏫 🎱 AlpServer               |                                                        |                                |                                                                                                    |           |    |
| ewall.www.benim | isitem.com - System: Packag | E                                                      |                                | 🛐 • 🖾 - 🖾 👼 • Sayta • Güvgnlik •                                                                                                    | Agaçlar 👻 | 0- |
|                 |                             | 2.5.4<br>platform:<br>1.0                              | forum                          | system facts like Uptime, CPU, Memory, PCI devices, SCSI devices, IDE devices, Network adapters, Disk usage, and more.                                                                                                    | 6         |    |
| rate            | Network Management          | BETA<br>0.9<br>platform:<br>1.2.2                      | No info,<br>check the<br>forum | This package adds a table of realtime bandwidth usage by 1P<br>address to Status -> Traffic Graphs                                                                                                    |           | I  |
| stproxd         | Services                    | Beta<br>0.7.2<br>platform:<br>1.2.1                    | Package<br>Info                | Proxy for handling NAT of multiple SIP devices to a single public<br>IP,                                                                                                    | œ         | I  |
| snort           | Security                    | Stable<br>2.8.6.1 pkg<br>v. 1.35<br>platform:<br>1.2.3 | Package<br>Info                | Used by fortune 500 companies and governments Short is the<br>most widely deployed IDS/IPS technology worldwide. It<br>features rules based logging and care perform content<br>searching/matching in addition to being used to detect a variety<br>of other attacks and probes, such as buffer overflows, stealth<br>port scares, CGI attacks, SMB probes, and much more. |           | l  |
| snort-old       | Security                    | legacy<br>2.8.4.1_5<br>pkg v.1.8<br>platform:<br>1.2.3 | Package<br>Info                | WARNING: This is the old snort package. A few current<br>snort orginules are not supported in this package. This package<br>will not be supported in Pfsense 2.0.                                                                                                    | 3         | I  |
| squid           | Network                     | Stable<br>2.7.9_4<br>platform:<br>1.2.1                | No info,<br>check the<br>forum | High performance web proxy cache.                                                                                                    | æ         | I  |
| squid3          | Network                     | ALPHA<br>3.0.8_09<br>platform:<br>1.2.1                | No info,<br>check the<br>forum | EXPERIMENTAL1 Not all directives are ported yet! High<br>performance web proxy cache.                                                                                                    |           | I  |
| squidGuard      | Network Management          | Beta<br>1.3_1 pkg<br>v.1.5<br>plstform:<br>1.1         | No info,<br>check the<br>forum | High perfonance web proxy URL filter. Requires proxy Squid<br>package.                                                                                                    | æ         | I  |
| sturnel         | Network Management          | Stable<br>4.30.2<br>platform:<br>1.2.1                 | Package<br>Info                | An 55L encryption wrapper between remote clent and local or<br>remote servers.                                                                                                    | æ         | l  |
| vHosts          | Services                    | Stable<br>0.7.4<br>platform:<br>1.2.3                  | Package<br>Info                | It is a web server package that can host HTML, Javascript,<br>CSS, and PHP. It uses the lightpd web server that is already<br>installed. It uses PHPS in FairOSI mode and has access to PHP<br>Data Obects and PDD SQUIE:                                                                                                    |           |    |
| vnstat          | Network Management          | Stable                                                 | Package                        | A console-based network traffic monitor + vristat PHP frontend                                                                                                    |           |    |

Bu liste içerisinden internet çıkışını cache'leyerek performans arttırımı sağlayacak olan squid'i sistemimize ekleyelim. Bunun için squid satırının hemen sağında yer alan + simgesine tıklamalısınız.

İnternetinizin ve makinanızın hızına göre 1~2 dk. / 3~5 dk. kadar bekledikten sonra karşınıza kurulum raporu sunan aşağıdaki pencere gelecektir.

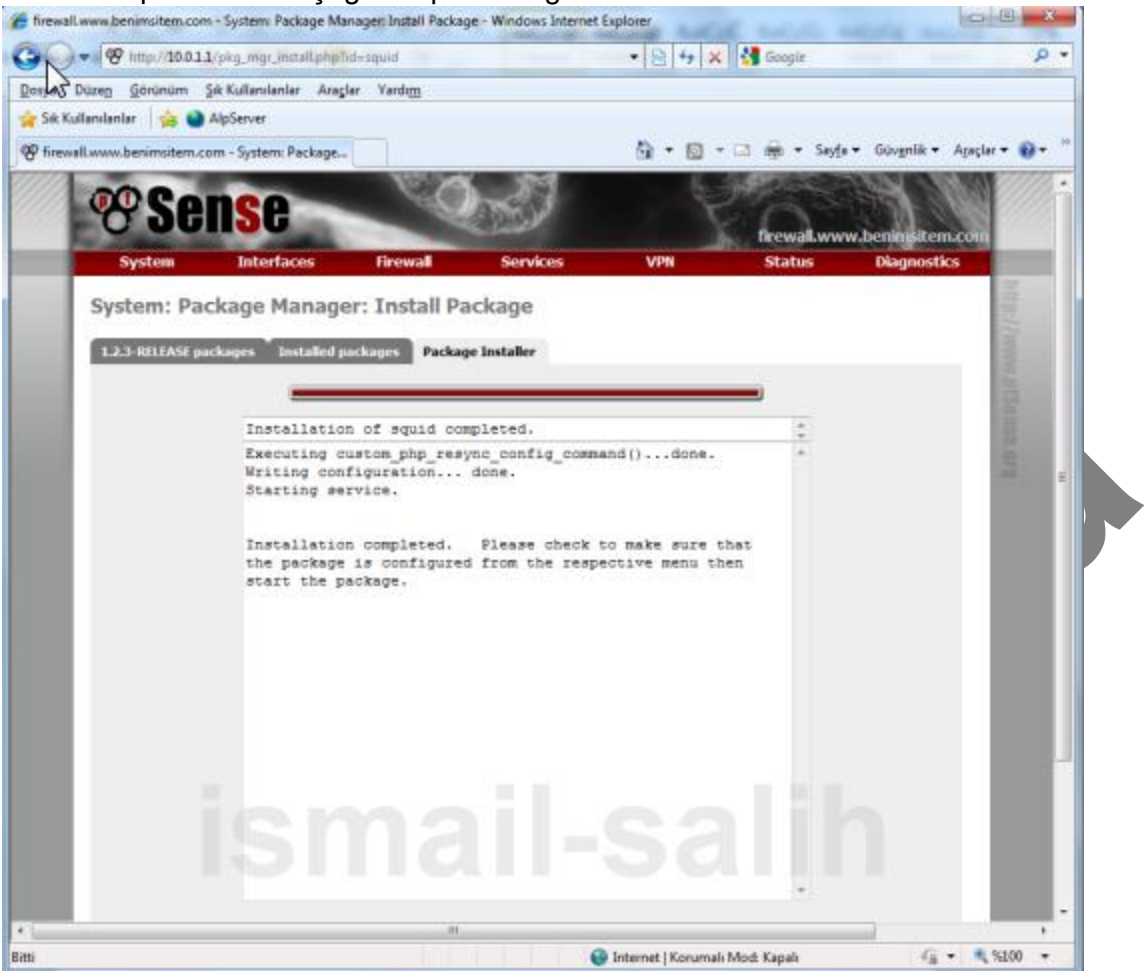

Kurulum başarı ile tamamlandı. Squid'e ulaşabilmek için Services menüsü kullanılacak. Ekranı yenilemek için F5'e basılabilir ya da sayfanın sol üst köşesindeki pfSense logosu tıklanabilir. Böylelikle yapılan son değişiklikler de sisteme dâhil edilecek ve biz squid'e ulaşabileceğiz.

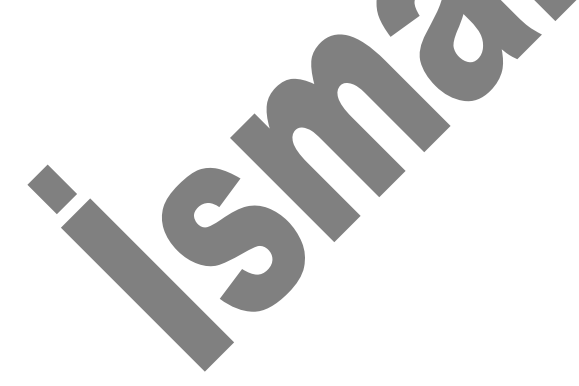

## Squid Ayarları

Services menüsünden Proxy server komutu seçildiğinde squid çalışacaktır. Bundan sonra sıra squid üzerinde yapılabilecek ayarlara geliyor.

Proxy server: General settings

| Proxy internace                                                         | WAN<br>The interface(s) the proxy servery will bind to.                                                                                                    |
|-------------------------------------------------------------------------|----------------------------------------------------------------------------------------------------|
| Allow users on interface                                                | If this field is checked, the users connected to the interface selected in the 'Proxy interface' field will be allowed to use the proxy, i.e., there will be no need to add the interface's subnet to the list of allowed subnets. This is just a shortout. |
| Transparent proxy                                                       | If transparent mode is enabled, all requests for destination port 80 will be forwarded to the proxy server without any additional configuration necessary.                                                                                                  |
| Bypass proxy for Private<br>Address Space (RFC 1918)<br>Sestination     | Do not forward traffic to Private Address Space (RFC 1918) destination through the proxy server but directly through the firewall.                                                                                                    |
| lypass proxy for these<br>ource IPs                                     | Do not forward traffic from these <b>source</b> IPs, hostnames, or aliases through the proxy server but directly through the firewall. Separate by semi-colons (;).                                                                                         |
| lypass proxy for these<br>festination IPs                               | Do not proxy traffic going to these <b>destination</b> IPs, hostnames, or aliases, but let it pass directly through the firewall. Separate by semi-colons (;).                                                                                              |
| inabled logging                                                         | I This will enable the access log. Don't switch this on if you don't have much disk space left.                                                                                                    |
| og store directory                                                      | /var/squid/log<br>The directory where the log will be stored (note: do not end with a / mark)                                                                                                    |
| og rotate                                                               | Defines how many days of logfiles will be kept. Rotation is disabled if left empty.                                                                                                    |
| Proxy port                                                              | 3128<br>This is the port the proxy server will listen on.                                                                                                    |
| CP port                                                                 | This is the port the Proxy Server will send and receive ICP queries to and from neighbor caches. Leave this blank if<br>you don't want the proxy server to communicate with neighbor caches through ICP.                                                    |
| isble hostname                                                          | This is the URL to be displayed in proxy server error messages.                                                                                                    |
| Administrator email                                                     | kmktims@gmail.com<br>This is the email address displayed in error messages to the users.                                                                                                    |
| anguage                                                                 | Turksh Select the language in which the proxy server will display error messages to users.                                                                                                    |
| Disable X-Forward                                                       | If not set, Squid will include your system's IP address or name in the HTTP requests it forwards.                                                                                                    |
| Disable VIA                                                             | If not set, Squid will include a Via header in requests and replies as required by RFC2616.                                                                                                    |
| What to do with requests<br>hat have whitespace<br>haracters in the URI | strip •<br>strip: The whitespace characters are stripped out of the URL. This is the behavior recommended by RFC2396.<br>degue The rest est is denied. The user receives an "Invalid Recurst" message.                                                      |
|                                                                         |                                                                                                    |

## Proxy interface: LAN

Bu ifadeyle proxy serverimiz iç ağımızı kontrol edeceğini ifade etmiş oluyoruz.

#### Allow users on interface: seçili

Proxy interface alanında seçilen arayüze ait tüm kullanıcıların proxy üzerinden sisteme dâhil olacağını ifade eder. Daha sonrasında squidGuard ile yapılacak tüm işlemlerin tüm kullanıcıları etkilemesi sağlanır.

#### Transparent proxy: seçili

Şeffaf proxy modu aktif hale getirildiğinde her bir kullanıcı makinası için tarayıcı ayarlarında teker teker ağ geçidi ve port tanımlamaya gerek kalmayacak, böylelikle külfetten kurtulmuş olacağız. Seçenek aktifken gönderilen tüm istekler 80 portu üzerinden proxy server'e iletilecektir.

## Enabled logging: seçili

Bu seçenekle proxy üzerinden yapılan tüm çıkışların kaydı tutulacak. Log store directory: /var/squid/log

Log'lar için kayıt pozisyonu belirlemiş olduk.

**Proxy port:** 3128

Administrator email: E-mail adresiniz Custom Options:

refresh\_pattern windowsupdate.com/.\*\.(cab|exe) 4320 100% 43200

reload-into-ims;refresh\_pattern

download.microsoft.com/.\*\.(cab | exe) 4320 100% 43200 reload-into-

ims;refresh\_pattern au.download.windowsupdate.com/.\*\.(cab|exe)

4320 100% 43200 reload-into-ims;range\_offset\_limit -

1;redirect\_program /usr/local/bin/squidGuard -c

/usr/local/etc/squidGuard/squidGuard.conf;redirector\_bypass

on;redirect\_children 3

Bu alana kopyalanacak yukarıdaki kodlarla herhangi bir makinadan yapılacak olan Windows güncellemesi cache'e alınacak ve daha sonra bir başka bilgisayar tarafından yapılacak güncelleme talebi internet üzerinden değil, cache'e alınan dosyalar yardımıyla yapılacaktır.

Böylelikle hem internet hızınızda bir azalma olmayacak, hem de daha hızlı bir güncelleme yapmış olacaksınız. Tercihe râcidir. Arzu edilmezse yazılmayabilir.

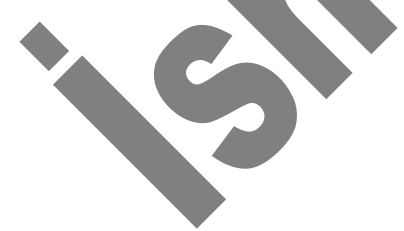

#### SquidGuard Kurulumu

System menüsü içinde yer alan Packages komutu seçilerek aşağıdaki pencerenin açılması sağlanır.

| ik Kullar  | vlanlar 🙀 😫     | AlpServer             | Tarcatte                                               |                                       |                                                                                                    |                |       |
|------------|-----------------|-----------------------|--------------------------------------------------------|---------------------------------------|----------------------------------------------------------------------------------------------------|----------------|-------|
| firewall.v | www.benimsitem. | com - System: Package |                                                        |                                       | 🏠 🔹 🖾 👻 🖓 🖶 Sayla 🕶 Gilog                                                                                                    | nlik • Agaçlar | • • • |
|            | 5               |                       | 1.2.3                                                  |                                       | of other attacks and probes, such as buffer overflows, stealth<br>port scars, CGI attacks, SMB probes, and much more.                                                                                                    |                | *     |
| L          | snort-old       | Security              | legacy<br>2.8.4.1_5<br>pkg v.1.8<br>platform:<br>1.2.3 | Package<br>Info                       | WARNONG: This is the old snort package. A few current<br>snort.org rules are not supported in this package. This package<br>will not be supported in Pfsense 2.0.                                                          | æ              |       |
|            | squid3          | Network               | ALPHA<br>3.0.8_09<br>platform:<br>1.2.1                | No info,<br>check the<br>forum        | EXPERIMENTAL <sup>®</sup> Not all directives are ported yet? High<br>performance web proxy cache.                                                                                                    | •              |       |
| ſ          | squidGuard      | Network Management    | Beta<br>1.3_1 pkg<br>v.1.5<br>platform:<br>1.1         | No info,<br>check the<br>forum        | High perfonance web proxy LRL filter, Requires proxy Squid<br>package:                                                                                                    |                |       |
|            | stunnel         | Network Management    | Stable<br>4.30.2<br>platform:<br>1.2.1                 | Package<br>Info                       | An 55, encryption wrapper between remote client and local or<br>remote servers.                                                                                                    | 3              |       |
| L          | vHosts          | Services              | Stable<br>0.7.4<br>platform:<br>1.2.3                  | Package<br>Info                       | It is a web server package that can host HTML, Javascript,<br>CSS, and PPP, It uses the lightpol web server that is already<br>installed. It uses PHPS in FastCGI mode and has access to PHP<br>Data Operts and PDO SQUIE. | æ              |       |
| L          | vristat         | Network Management    | Stable<br>1.6.3<br>platform:<br>1.2.3                  | Package<br>Info                       | A console-based network traffic monitor + vristal PHP frontend                                                                                                    |                |       |
| L          | widentd         | Services              | Stable<br>1.03_1<br>platform:<br>1.2.1                 | Package<br>Info                       | RFC1413 auth/identid daemon with fixed fake reply                                                                                                    | •              |       |
|            |                 |                       |                                                        |                                       |                                                                                                    |                |       |
| The second |                 |                       | 104 - 2009 by<br>[C                                    | BSD Penmet<br>mmercia <sup>r</sup> Su | ter LLC. All Rights Reserved. [view license]                                                                                                    | FreeBSD,       | l p   |

Bunun için squidGuard satırının hemen sağında yer alan + simgesine tıklamalısınız.

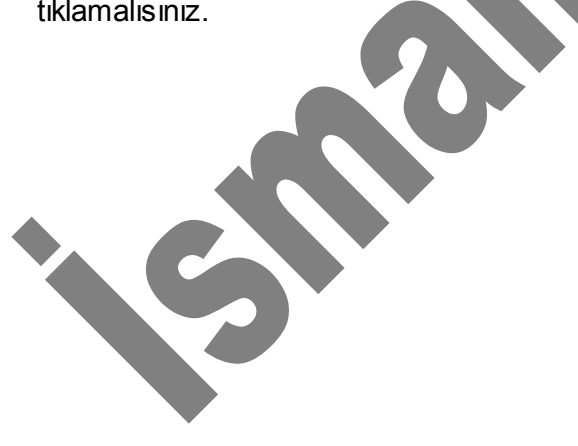

İnternetinizin ve makinanızın hızına göre 1~2 dk. / 3~5 dk. kadar bekledikten sonra karşınıza kurulum raporu sunan aşağıdaki pencere gelecektir.

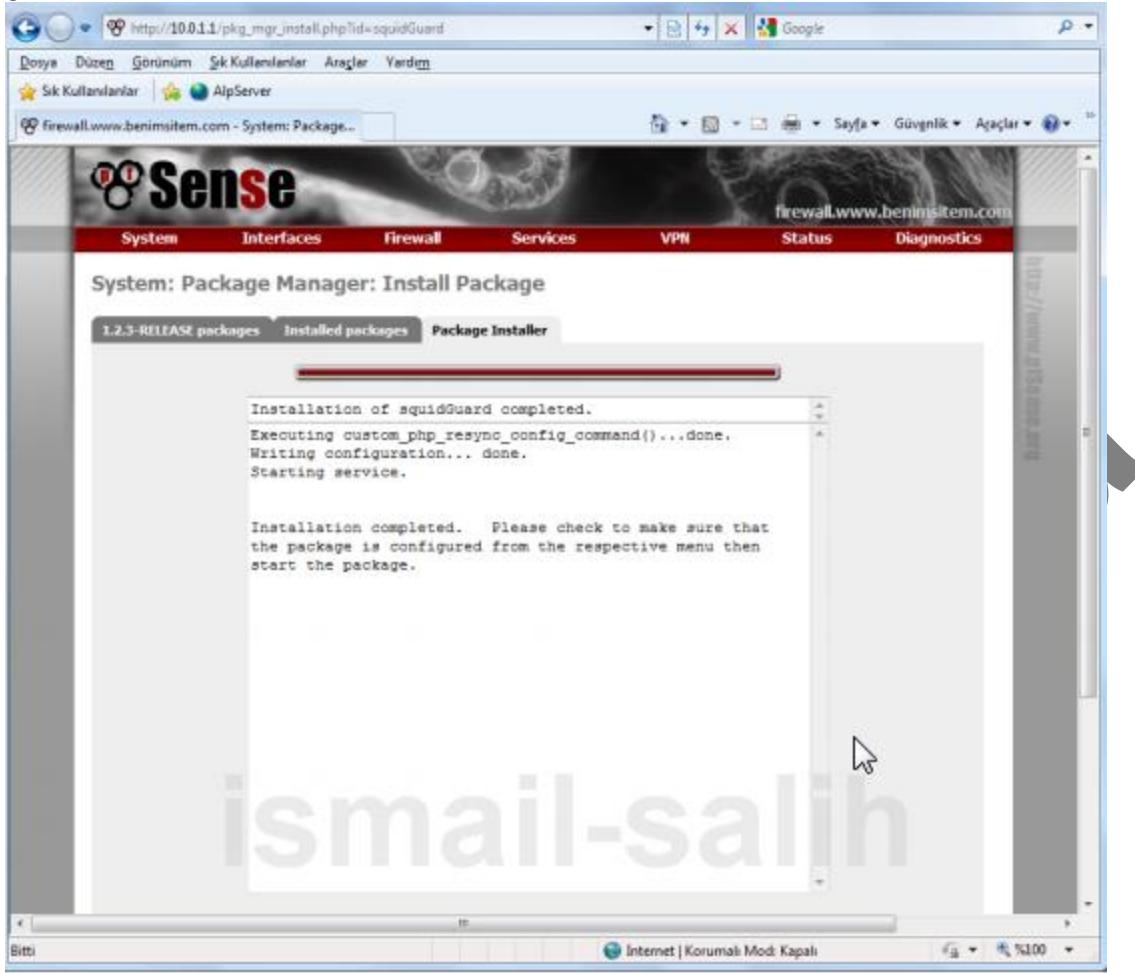

Kurulum tamamlandı. Ancak squidGuard'a erişebilmek için ekranı yenilemek gerekecek. Bunun için F5 fonksiyon tuşuna basabileceğiniz gibi ana sayfanın sol üst köşesinde yer alan pfSense logosuna da tıklayabilirsiniz. Bu işlemden sonra squidGuard'a erişmek için Services menüsünde yer alan Proxy filter komutunu kullanabilirsiniz.

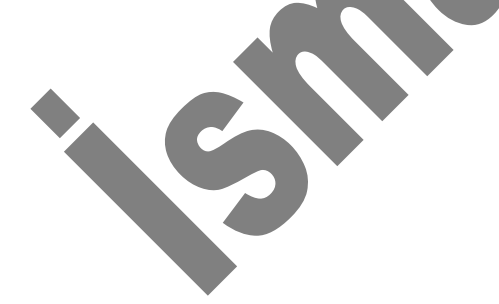

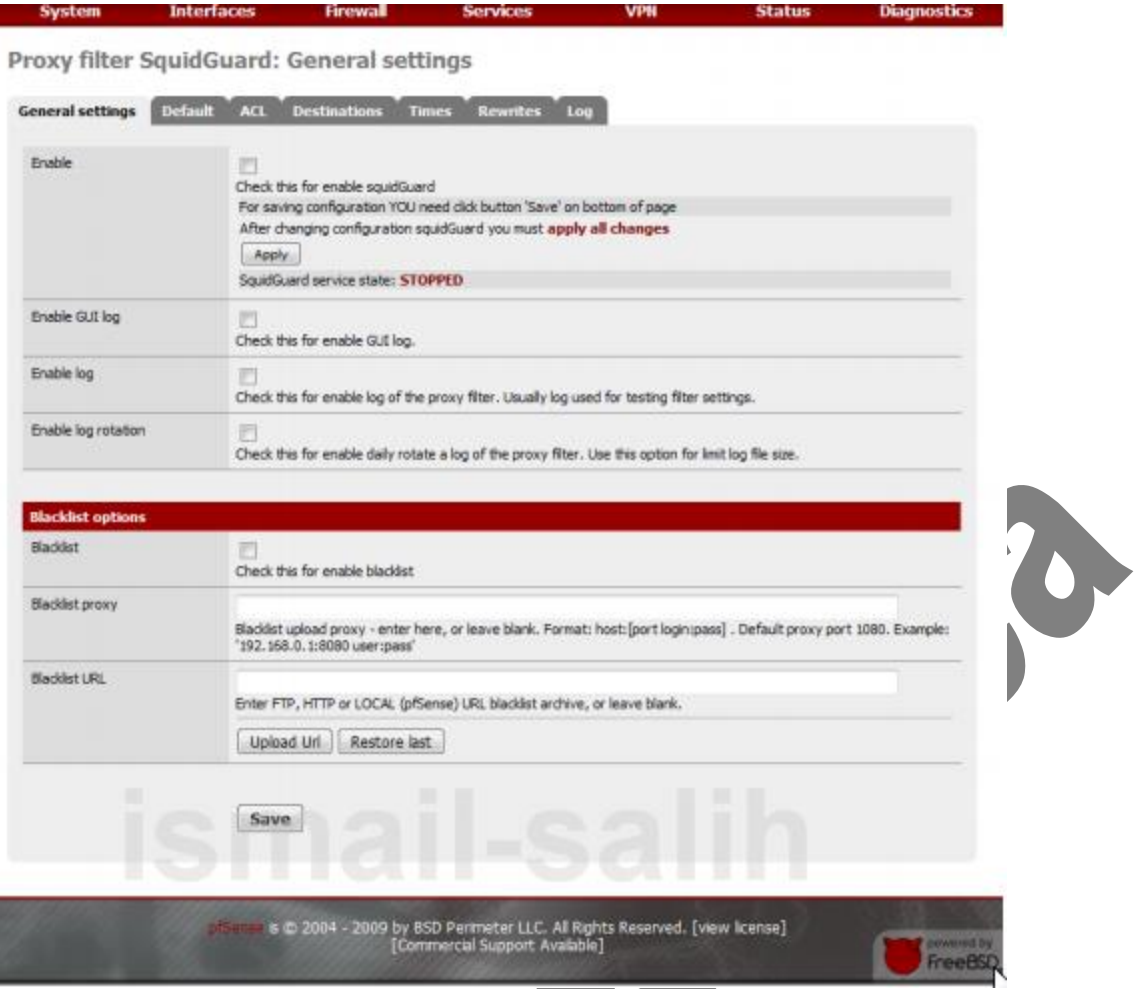

**Enable:** squidGuard'i aktif hale getirebilmek için bu seçeneğin aktif olması gerekir. Squid ve squidGuard üzerinde yapılan değişikliklerin sisteme tanıtılabilmesi için 'Apply' düğmesine basılmalıdır. Log tutmayla ilgili olan seçeneklerin aktifleştirilmesi kullanıcıya bağlıdır. Sistemi etkilemez.

Eğer bu noktada sistemi ENABLE edecek olursanız tüm internet bağlantınız kesilecektir. Korkmayın !. Default sekmesinde yer alan Destination ruleset kısmını açarak Default Access [all] seçeneğinin yanında yer alan access açılır menüden allow seçeneğini seçin ve tekrar General settings sekmesine dönerek 'Apply' düğmesine basın. Artık tüm internet çıkışları serbest.

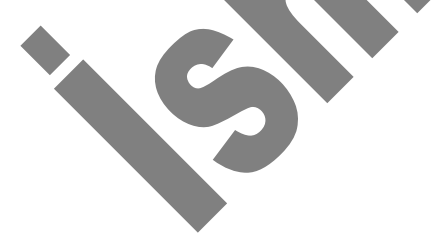

Interfaces Firewall Services VPN Status Diagnostics System Proxy filter SquidGuard: Default General settings Default ACL Destinations Times Rewrites Log Default destination Destination ruleset (click) 3 3 ACCESS: 'whielst' - always pase, 'deny' - block: 'allow' - pase, if not blocked Destination rules Default access [al] access deny Not to allow IP addresses in LRL hr To make sure that people don't bypass the URL filter by simply using the IP addresses instead of the fully qualified domain names, you can check this option. This option has no effect on the WhiteList. Redirect mode int error page (enter error mes Select redirect mode here. or message) 😱 Note: if you use 'transparent proxy', then 'int' redirect mode will not accessible. Options: ext uri err page , ext uri redirect , ext uri as 'move' , ext uri as 'found'. Redirect info -Enter external redirection URL, error message or size (bytes) here. Spec: Use safe search engine To protect your children from adult content, you can use the protected mode of search engines. Now it is supported by Google, Yandex, Yahoo, MSN, Live Search. Make sure that the search engines can, and others, it is recommended to prohibit. Note: 1 This option overrides 'Rewrite' setting, 1 none (rewrite not defined) Rewrite Log Check this for log this item. Save e © 2004 - 2009 by BSD Perimeter LLC. Al Rights Reserved. [view license] [Commercial Support Available]

Blacklist options kategorisi sistemimize kara listeleri başlıklar halinde (adult, oyun, şiddet, müzik, video, kumar, vb.) dâhil etmemizi sağlayan yerdir. Blacklist'i aktif hale getirmeden bu kategorileri sistemimize eklemek için Blacklist URL kısmını kullanacağız.

Blacklist URL kısmını kullanacağız. Buraya http://www.shallalist.de/Downloads/shallalist.tar.gz adresini kopyalayıp **'Upload** URL'' düğmesine basalım. Bu dosya sıkıştırılmış bir dosya olarak indirilip pfSense tarafından açılır ve kategoriler eklenir. İşlem biraz uzun sürecektir. Yükleme işlemi tamamlandıktan sonra Default sekmesindeki kısmı düğmesine basılarak açılacak olursa onlarca kategori eklendiği gözlemlenecektir.

| System              | Interf  | aces Firewall                                             | Services                                | VPN          | Status Diagnor | stics |
|---------------------|---------|-----------------------------------------------------------|-----------------------------------------|--------------|----------------|-------|
| Denne Giber         | coulde  | und: Dofuult                                              |                                         |              |                |       |
| Proxy niter :       | SquidG  | uaro: Derault                                             |                                         |              |                |       |
| General settings    | Default | ACL Destinutions 1                                        | lines Revoltes Lo                       | -            |                |       |
| Default destination | n       | Ge .                                                      |                                         |              |                |       |
|                     |         |                                                           |                                         |              |                |       |
|                     |         | Destination ruleset (click<br>ACCRSS: whale: - siveys per | n 'dery' - block: 'allow' - page /      | ret blocket. |                |       |
|                     |         |                                                           | Destin                                  | ation rales  |                | -     |
|                     |         | Gebreak / Yaphnan maha                                    | rh, sim / sim [engel, dervale]          |              | ecen           |       |
|                     |         | DAURUNU                                                   |                                         |              | atient         |       |
|                     |         | [10_6_approxiva]                                          |                                         |              | actant         |       |
|                     |         | [sk, k, statul                                            |                                         |              | araat          |       |
|                     |         | No. 6. according to and                                   |                                         |              | ACCES          | •     |
|                     |         | [bh B, anorobia pav]                                      |                                         |              | arran          |       |
|                     |         | [34, 61, automobile, planes                               | 0                                       |              | a              |       |
|                     |         | [A,8,(M)                                                  |                                         |              | ation          | *     |
|                     |         | [M_B_correct]                                             |                                         |              | 8080 - ·       | •     |
|                     |         | No. B. Sectored                                           |                                         |              | 1000 - ·       |       |
|                     |         | DA. M. Avail                                              |                                         |              | -              |       |
|                     |         | (5k, 8, dynamic)                                          |                                         |              | accam          |       |
|                     |         | [54_B_starter_school]                                     |                                         |              | accest         |       |
|                     |         | [BR_BL_frame_barking]                                     |                                         |              | #C2961         |       |
|                     |         | [Mr. B. (raros inscence)                                  |                                         |              | atom           |       |
|                     |         | No. N. Scana schart                                       | o.41                                    |              |                |       |
|                     |         | Dik B. france welacters                                   | ( ) · · · · · · · · · · · · · · · · · · |              | arms           |       |
|                     |         | [d. R. france, radieg]                                    |                                         |              | ***** ·        |       |
|                     |         | (M. B. bunewing)                                          |                                         |              | #12818 - ·     |       |
|                     |         | [JA_M_feun]                                               |                                         |              | atum           |       |
|                     |         | [3k, 6k, partice]                                         |                                         |              | NUME           |       |
|                     |         | bit B. helies                                             |                                         |              |                |       |
|                     |         | [lik_B_hubbs_stating]                                     |                                         |              | arrain         |       |
|                     |         | (k, R, hoby, panao na                                     | 4                                       |              | acass          |       |
|                     |         | 54,8,Niby preved                                          | w.                                      |              | arres          |       |
|                     |         | [NR_BL_NODY_gardering]                                    |                                         |              | #CHES          |       |
|                     |         | DA E honerch                                              |                                         |              |                |       |
|                     |         | [4.8. hopfald                                             |                                         |              | attant         |       |
|                     |         | [54_III_mapshoning]                                       |                                         |              | actant         |       |
|                     |         | (M, R, m)                                                 |                                         |              | *cen           |       |
|                     |         | [bk_B_pheent]                                             |                                         |              | access         |       |
|                     |         | pa, a, averal                                             |                                         |              | actual         | •     |
|                     |         | Dife St. models                                           |                                         |              | -              |       |
|                     |         | [bk_R_movies]                                             |                                         |              | actes -        |       |
|                     |         | [44,84,mak]                                               |                                         |              | arran          |       |
|                     |         | [88,B,986]                                                |                                         |              | actant         | •     |
|                     |         | Dir. B. Jostami                                           |                                         |              | access         |       |
|                     |         | (secol secol                                              |                                         |              | state -        |       |
|                     |         | DR. B. uder                                               |                                         |              | access         | -     |
|                     |         | pli, M, wanter, horse)                                    |                                         |              | attant         | •     |
|                     |         | (H) IL remeter metals                                     | end in                                  |              | eccesi         | •     |
|                     |         | \$6,8, wreston, where                                     | ees]                                    |              | atem           | *     |
|                     |         | [M.B. wowner, spore]                                      |                                         |              | #0999 - ·      |       |
|                     |         | his D security ravel                                      |                                         |              | arran          |       |
|                     |         | Di. R. wiward                                             |                                         |              | action -       |       |
|                     |         | DA. B., wight                                             |                                         |              | 87388          |       |

Bu kategoriler içinde engellemek istediklerimizin access açılır listesinden "deny" seçeneğini seçmemiz yeterli olacaktır. Örneğin [blk\_BL\_violence] kategorisi "deny" yaptığınızda şiddet içerikli siteler engellenecektir. Bu listenin en altında bulunan Default access [all] seçeneği"allow" olmalı.

## Bunu yapmakla:

Çağrılan internet sitesi squidGuard içinde işletilen kurallara göre yukarıdan aşağıya doğru "deny" yaptığımız kategorilere takılmadan geçtiyse, gösterilmesinde mahzur yok demektir; gösterilsin..

| eral settings Default             | ACL Destinations Tir                                                                                                    | nes Rewrites Log                                                                                                    |                                                                          |                               |
|-----------------------------------|----------------------------------------------------------------------------------------------------|----------------------------------------------------------------------------------------------------|--------------------------------------------------------------------------|-------------------------------|
| 2.227.246                         | 730                                                                                                    |                                                                                                    |                                                                          |                               |
| efault destination                | [1al                                                                                                    |                                                                                                    |                                                                          |                               |
|                                   | Destination ruleset (click)                                                                                                    | 0                                                                                                    |                                                                          |                               |
| ot to allow IP addresses in<br>11 | To make sure that people don't<br>donain names, you can check the                                                                            | bypass the URL filter by simply using t<br>his option. This option has no effect o                                                                                                    | the IP addresses instead of the fu<br>n the WhiteList.                   | Ay qualified                  |
| edrect mode                       | int entry page (enter entry message)<br>Select restinct mode here.<br>Note: if you use "biansperent pr<br>Options: exit uni en page , exit u | will not a short will not a short a short a short as how a short as short a short a sh | ecessble.<br>es Yound :                                                  |                               |
| edirect info                      | Bu miteye erişimini<br>kısıtlanmıştır. Eğe<br>Enter externalredkecton URL,                                                                   | is sistem yüneticinis t<br>er bu siteye erişmenis<br>error message orsae (bytes) here.                                                                                                    | erefinden<br>gereklyorse sistem                                          | :                             |
| ect Use safe search<br>gine       | To protect your children from at<br>by Google, Yandex, Yahoo, MS<br>to prohibit.<br>Note: 1 This option overndes Te                          | dult content, you can use the protects<br>N, Uve Search. Make sure that the se<br>evrite' setting. 1                                                                                                    | ed mode of search engines. Now i<br>arch engines can, and offiers, it is | t is supported<br>recommended |
| ovrite                            | none (rewrite not defined) 👿<br>Enter rewrite condition name for                                                                             | r this rule, or leave blank.                                                                                                    |                                                                          |                               |
| a                                 | [2]<br>Dheck this for log this item.                                                                                                    |                                                                                                    |                                                                          |                               |
|                                   | Save                                                                                                    |                                                                                                    |                                                                          |                               |
|                                   |                                                                                                    |                                                                                                    |                                                                          |                               |
|                                   |                                                                                                    |                                                                                                    | Sec. 5                                                                   | - 10                          |

Not to allow IP addresses in URL: İnternete girmek isteyen kişiler eğer IP adresi ile girmeye çalışırlarsa engel olacak, izin vermeyecek.

**Redirect mode:** Engellenen bir içerikle karşılaşıldığında ekranda ne gibi bir işlem yapılması gerektiğini burada belirtiriz. Burada seçebileceğimiz dört farklı seçenek vardır. Bunlar:

• int error page (enter error message): Redirect info kisminda belirleyeceğiniz hata mesajının gösterilmesini sağlar.

\* int blank page: Engellenen bir içerikle karşılaşıldığında boş bir sayfa görüntüler.

• ext url err page (enter URL): Harici bir hata sayfasına yönlendirmek için kullanılır.

• ext url redirect (enter URL): Başka bir internet sitesine yönlendirmek için kullanılır. Burada kendi işyerinize/kurumunuza ait web siteniz varsa o adrese yönlendirebilirsiniz.

• ext url move (enter URL): İsteği alternatif olarak bir başka sayfaya taşımak için kullanılır.

• ext url found (enter URL): Normal istek sayfa açılıyormuş gibi bir başka sayfanın açılmasını sağlar.

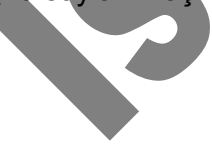

İşlem tamamlandıktan sonra aktif sayfanın altında yer alan düğmesine basalım. Bütün bu ayarlamalar ve kayıt işlemi bittikten sonra General settings sekmesinden düğmesine tıklarsak sistemimiz bizim ayarlarımızla iş yapar hale gelecektir. Örneğin mahzurlu bir siteye giriş yapmaya çalıştım ve karşıma gelen pencere şu oldu

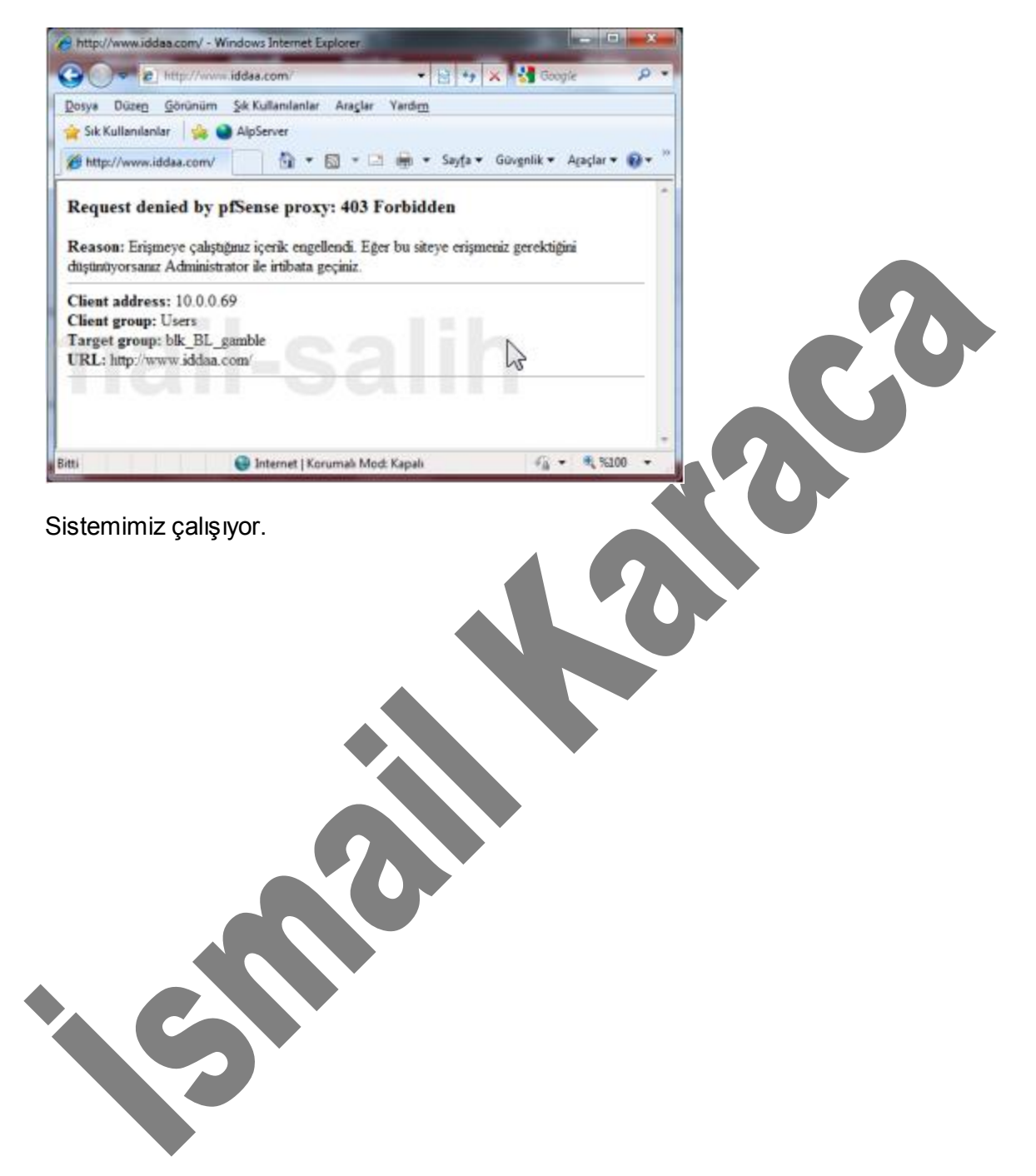

#### İçerik Fıltrelemede Kullanıcıları Gruplandırmak

Şu zamana kadar yapmış olduğumuz ayarlar sayesinde internet çıkışlarımızı kontrol altına aldık. Ancak bu durum isteklerimizi tam olarak karşılamaya yetmiyor. İsterim ki; kendim ya da yerel ağımda yönetici pozisyonunda olanlar internete kısıtlaması olmadan girerken aynı zamanda diğer kullanıcılardan bir kısmı mesai saatleri içinde sohbet, müzik sitelerine giremesin. Diğer kısmı ise video sitelerine erişemesin ama müzik sitelerine girebilsin. Bu ve benzeri kontrolleri pfSense ile yapabilmek oldukça kolay.

Bunun için öncelikle Services menüsünden Proxy filter komutunu çalıştırın. Ekrana gelecek olan pencere üzerinde ACL (Access Control List) sekmesine tıkladığınızda işlemlerinizi yapacağınız aşağıdaki ekran açılacaktır.

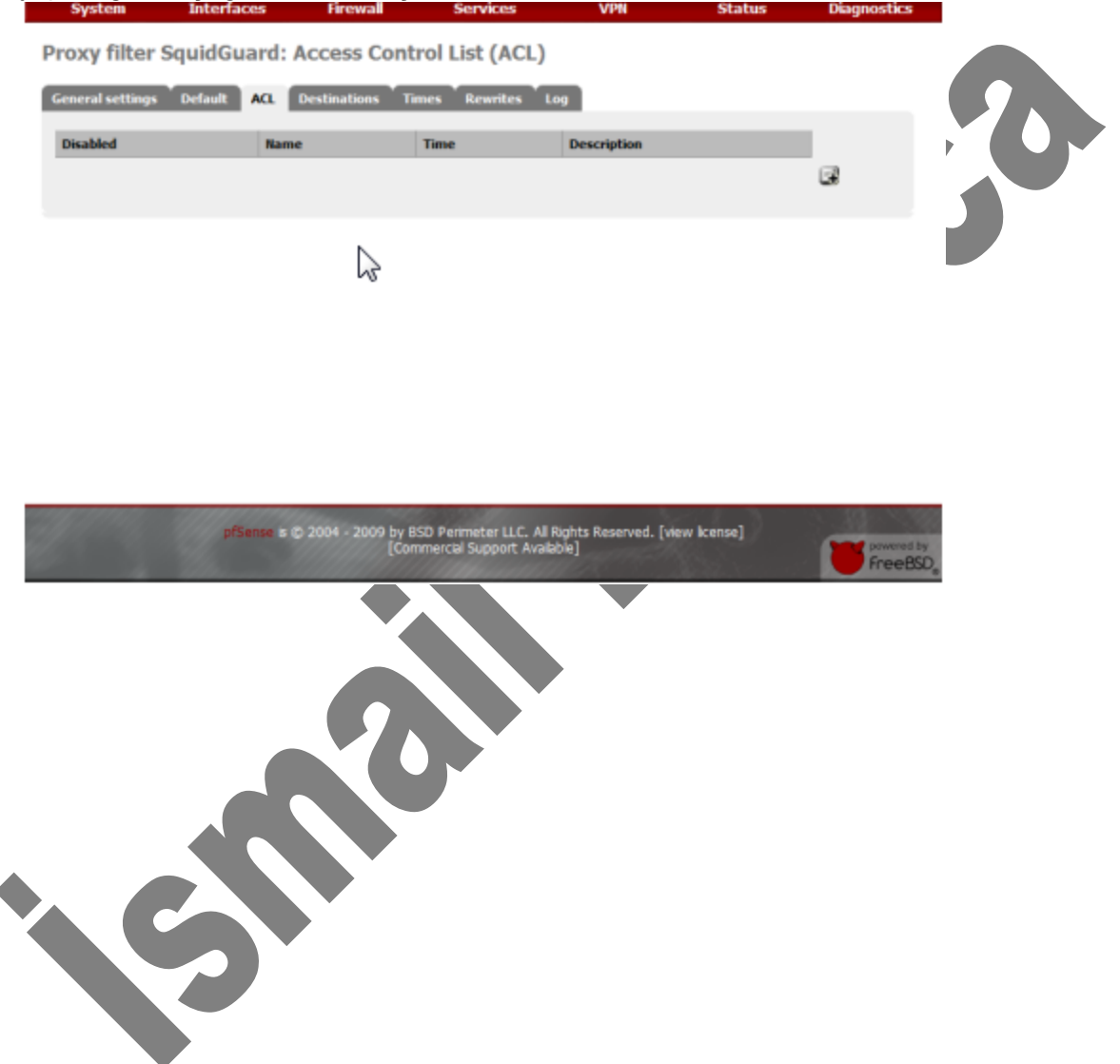

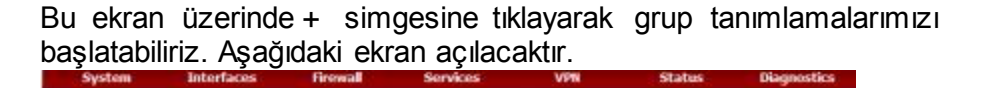

Proxy filter SquidGuard: Access Control List (ACL): Edit

| Deathird                            |                                                                                                    |
|-------------------------------------|----------------------------------------------------------------------------------------------------|
|                                     | Check this for disable this ACL rule.                                                                                                    |
| Name                                | Enter the unique name here. Name must consist of minimum 2 symbols, first from which letter.<br>All other symbols must be (p-2, p-9).                                                                                                    |
| Order                               | Sale: the new position for ACL stem. ACL are evaluated on a first-match source basis.<br>Note:<br>Search for a suitable ACL by field 'source' will occur before the first match. If you want to define an exception for<br>some sources (0) <sup>1</sup> from the To range, put them on first of the list.<br>For excemptor<br>ACL with might (or short range) source (p 10.0.0.15, must be placed before ACL with more large (or name) transp. |
| Source IP adresses and<br>domains   |                                                                                                    |
|                                     | Enter source IP address or donan or "usemane" here. For separate use space.<br>Example:<br>gr. 192, 568.0.1 or subnet 192, 168.0.0/24 or subnet 192, 168.1.0/255, 255, 255, 0 or range 192, 168.1.1-392, 168.1.10<br>domes: fob Jan nathr flob Jan or ".fob Jan<br>usemane: \ser1                                                                                                    |
| Tine                                | nore (one not before) .<br>Enter time name in current which this rule permitted.                                                                                                    |
| Destruction                         |                                                                                                    |
|                                     | Destination ruleset (dick)                                                                                                    |
| Not to allow IP addresses in<br>URL | To make sure that people don't bypass the URL filter: by simply using the IP addresses instead of the fully qualified<br>domain manaer, you can check this option. This option has no affect on the WhiteLast.                                                                                                    |
| Redrect mode                        | nove<br>Select redirect mode here.<br>Note: if you use "branspent provy", then 'inf redirect mode will not accessible.<br>Options: act util arr page, act util redirect, act util as 'fround'.                                                                                                    |
| Redrect                             | Poter actural reduction (2), and reasons to the floring have                                                                                                    |
| Spec: Use safe search<br>angrie     | To protect your dildren from adult content, you can use the protected mode of search engines. Now it is supported<br>by Google, Yandex, Yahoo, MSN, Uve Search. Hake sure that the search engines can, and others, it is recommended<br>to protect.<br>Note: 1 The option overrides 'Rewrite' setting. 1                                                                                                    |
| Revrite                             | now (works not defined) .<br>Enter rewrite condition name for this rule, or leave blank.                                                                                                    |
| Overtine rewrite                    | nore (worts not defined) 🖕<br>Enter rewrite condition name for this rule, or leave blank.                                                                                                    |
| Description                         | You have enter a description here for your reference (not parsed).                                                                                                    |
| Log                                 | D<br>Check this for log this item.                                                                                                    |

**Disabled:** Name kısmında vereceğimiz isim altında saklanacak olan bu ayarları devre dışı bırakmak istediğimizde bu alanı kullanırız. Böylelikle tanımladığımız kuralları silmeye gerek kalmadan devre dışı bırakmış oluruz.

**Name:** Tanımlayacağımız ACL'e isim atamasını bu alan üzerinden yapacağız. Bu alanda Türkçe karakterler kullanılmamalı.

**Source IP adresses and domain:** Burada gruba dâhil edeceğimiz IP adreslerini araya boşluk koyarak yazmamız gerekiyor. Eğer bu IP aralığı bir küme oluşturuyorsa araya – koyarak bu işlemi yapabiliriz. Örneğin; 10.0.1.2-10.0.1.9 10.0.1.159-10.0.1.200 10.0.1.220 10.0.1.254

**Time:** Bu seçenekteki açılır menüde Proxy filter'in (squidGuard'a ait) Times sekmesinde tanımlamış olduğunuz zaman çizelgelerinin bir listesini bulabilirsiniz. (Zaman çizelgesi oluşturma konusu daha sonra işlenecektir.) Mesela mesai saatlerini belirleyebilir, hafta sonuhafta içi ya da tatil günleri için özel kullanım zamanlamaları oluşturabilirsiniz.

**Destination:** Burada Default sekmesine yaptığımız ayarlara benzer kısıtlama yada izinler tanımlayabiliriz. Dikkat ederseniz burada kategoriler çift sıra şeklinde sıralanmışlar. Bunlardan Destination rules tanımladığınız zaman dilimlerinde, Destination rules in overtime ise bu zaman dilimleri dışında aktif olacak ayarlardır.

Eğer tanımlamasını yaptığınız bu grubun izin verdiğiniz zaman diliminin dışında kalan zamanlarda internet çıkışlarını kesmek istiyorsanız Destination rules in overtime kısmında yer alan Default Access [alil seçeneğini "deny" yapmanız yeterli olacaktır

Burada aklınıza şöyle bir soru gelebilir:

"Biz Proxy filter'in (squidGuard'a ait) Default sekmesinde bazı kısıtlamalar yapmıştık. Burada da ayrıca bir kısıtlama işlemi yaptık. Acaba bir orda, bir burada yaptığımız tanımlamalar karışıklığa neden olmaz mı? pfSense tanımladığım hangi kuralı çalıştıracak ?"

pfSense için her zaman tanımladığınız ACL'lerin önceliği vardır. Öncelikle burada yaptığınız ayarlar uygulanır. Dolayısı ile ACL içinde kısıtlanmış bir kategoride yer alan herhangi bir site Default sekmesinde izin verilmiş de olsa gösterilmeyecektir. İşte bundan dolayı Default sekmesinde yer alan Destination ruleset kısmındaki yer alan tüm kısıtlama işlemleri iptal edilebilir.

Not to allow IP addresses in URL: İnternete girmek isteven kişiler eğer IP adresi ile girmeye çalışırlarsa engel olacak, izin vermeyecek.

**Redirect mode:** Engellenen bir içerikle karşılaşıldığında ekranda ne gibi bir işlem yapılması gerektiğini burada belirtiriz. Burada seçebileceğimiz altı farklı seçenek vardır. Bunlar:

• **int error page (enter error message):** (Redirect info kısmında belirleyeceğiniz) hata mesajının gösterilmesini sağlar.

• int blank page: Engellenen bir içerikle karşılaşıldığında boş bir sayfa görüntüler.

• **ext url err page (enter URL):** Harici bir hata sayfasına yönlendirmek için kullanılır.

• ext url redirect (enter URL): Başka bir internet sitesine yönlendirmek ^ için kullanılır. Burada kendi işyerinize/kurumunuza ait web siteniz varsa o adrese yönlendirebilirsiniz.

• **ext url move (enter URL):** İsteği alternatif olarak bir başka sayfaya taşımak için kullanılır.

• **ext url found (enter URL):** Normal istek sayfa açılıyormuş gibi bir başka sayfanın açılmasını sağlar.

• **Spec:** Use safe search engine: Çocukların kontrol dışı arama motorları tarafından mahzurlu içeriğe yönlendirilmesini engellemek için bu seçenek aktif hale getirilebilir. Böylelikle güvenli sörf sağlanmış olur. Şimdi Google, Yandex, Yahoo, MSN Live Search tarafından desteklenen bu özellik eğer "Rewrite" ayarı aktifse devre dışı kalır. İşlem tamamlandıktan sonra aktif sayfanın altında yer alan **Save** 

düğmesine daha sonra General settings sekmesinden **Apply** düğmesine basılırsa sistemimiz son yaptığımız değişiklik ve ayarları sistemde işler hale getirecektir.

Bundan sonrası için istediğiniz kadar kullanıcı grubu tanımlayabilir, bu grublara ait farklı farklı kısıtlamalar yapabilirsiniz.

## İçerik Filtrelemede Dosya Uzantılarına Göre Engelleme

Yukarıdaki sayfalarda anlatılanlarla kategorilere ayrılmış siteleri kolaylıkla engelleyebildik. Ancak sadece siteleri engellemek işin bir kısmı. İşin diğer kısmında internet üzerinde ulaşılmasını istemediğimiz dosya uzantılarına da kota koymak var. Bu işlem için önce Services menüsünde yer alan Proxy filter komutu, daha sonra açılan pencereden Destinations sekmesi tıklanır. Ekrana aşağıdaki gibi bir pencere gelecektir.

| System           | Interfaces  | Firewall      | Services                                             | VPN                             | Status     | Diagnostics     |    |
|------------------|-------------|---------------|------------------------------------------------------|---------------------------------|------------|-----------------|----|
| roxy filter      | SquidGuard: | Destinatio    | ins                                                  |                                 |            |                 |    |
| General settings | Default ACL | Destinations  | Times Rewrites L                                     | 99                              |            |                 |    |
| Destination nam  | ne          |               | Redirect                                             | Description                     |            |                 |    |
|                  |             |               |                                                      |                                 |            | 3               |    |
|                  |             |               |                                                      |                                 |            |                 |    |
|                  |             |               |                                                      |                                 |            |                 |    |
|                  |             |               |                                                      |                                 |            |                 |    |
|                  |             |               |                                                      |                                 |            |                 |    |
|                  |             |               |                                                      |                                 |            |                 |    |
|                  |             |               |                                                      |                                 |            |                 |    |
|                  |             |               |                                                      |                                 |            |                 |    |
|                  | attaine a   | C 2014 - 2009 | by BSD Permater LLC. All<br>Commercial Support Avail | Rights Reserved. [vier<br>ible] | w license] | Constant in the |    |
|                  |             |               |                                                      |                                 |            | Heedsu,         | L. |

Bu pencere üzerinden + simgesine tıklayarak yeni bir kural oluşturabiliriz. Bunun için aşağıdaki pencereyi ve üzerinde yapabileceklerimizi gözden geçirelim.

|                         | clault AO. Destinations Times Rewrites Log                                                                                                    |
|-------------------------|----------------------------------------------------------------------------------------------------|
| Name                    | engell_dozválat<br>Enter the unique name here. Name must consist of minimum 2 symbols, first thom which letter .<br>All other symbols must be $(p{=}2, p{=}0)$ .                                                                                                    |
| Domains list            |                                                                                                    |
|                         | Striter destination donains or 3P address have. For separate use "(space).                                                                                                    |
|                         | Example: Inal.ru e-mail.ru yahas.com 192,168, L.Y.                                                                                                    |
| Expressions             | \.mm/\.mp3 \.evi \.divx \.npeg \.iso                                                                                                    |
|                         | Enter word fragments, what new be contains in destinations URL path. For separate expression words use 'f'.                                                                                                    |
| UPLE RD.                |                                                                                                    |
|                         |                                                                                                    |
|                         | Enter un's here. For separate unit's use "(space).                                                                                                    |
|                         | Enter urfshere. For separate urbis use "(ppece).<br>Example: Yost.com/locs 12, 10, 220, 125/alua" .                                                                                                    |
| Redrect mode            | Enter un's here. For separate un'is use 'l'(space).<br>Example: Trost.com/iccs 12. 10.220.125/alka'.<br>ot avor page jener war varagej<br>Sedect redirect mode here.<br>Note: if you use thanspeert pranty, then 'nd' nedirect mode will not accessible.<br>Options: extual est page, accut redirect, exit uni as 'more', exit uni as 'more'.                                                                                                    |
| Redirect mode           | Enter ufshere. For separate urbis use "Spece).<br>Example: Post.com/incs 12.10.220.125(alma".<br>Int war page (where war remap) -<br>Specific refract mode here.<br>Note: for use "remaper forms", "Hen "of reduct mode will not accessible.<br>Options: extual en page , extual reduct , extual as "move", estual as Tourd.<br>Bu Site/Iplem sistem yometicinis tarafındam kisitlanmıştır.                                                                                                    |
| Redrect mode<br>Redrect | Enter ufshere. For separate ufsisue "Spece).<br>Example: Post.com/locs 12.10.220.125/alka".<br>Interestingthe: Tool.com/locs 12.10.220.125/alka".<br>Interestingthe: Tools in Parameter Torony, "And "of reduct mode will not accessible.<br>Note: Post.com Parameter Torony, "And "of reduct mode will not accessible.<br>Uptoma: esturiler page, sotulinedneut, esturiles "move", esturiles "Sourd".<br>Bu Site/Tplem sistem younctioning tarefindem kisitlenemiştir.<br>Enter esternel reduction URL, error message or size (Syles) here. |
| Redirect mode           | Enter ufshere. For separate ufsisue "Spece).<br>Example: Post.com/incs 12.10.220.125/alka".<br>In any page jong enter enty seesage -<br>Societ redict redic here.<br>Note: For use Parameter forsy, "hen "of redirect mode will not accessible.<br>Toptona: estudier page , estudirednet, estudias hered, setudias Tourd;<br>Bu Site/Tplem sistem yobseticinis tarefindem kisitlenamiştir.                                                                                                    |

**Domain list:** Burada bütün içeriğiyle birlikte engellemek ya da engelini kaldırmak istediğimiz internet adreslerini girebiliriz. Örneğin bu alana www.falancasite.com adresini yazdıysak pfSense bu site altında yer alan www.falancasite.com/gunluk kategorisine girişe de izin vermeyecek ya da verir hale gelecektir.

Buradaki"engellemek ya da engelini kaldırmak","giriş izni vermek ya da vermemek" şartı ACL sekmesinde yapmış olduğumuz grup ayarlamalarında Destinations rules kısmında"allow" ya da"deny" yapmamıza göre değişir. "allow" yaparsak bu adreslere izin verilir,"deny" yaparsak blokaj uygulanır.

**Expressions**: Siteler üzerinde yer alan farklı farklı uzantılardaki dosyalara erişime engel koymak (bu işlem için yukarıda anlatılan"deny" yapma işlemi uygulanmalı) istediğimizde bu alana yazabiliriz. Dosya uzantıları tanımlanırken "\.wmv" formatı uygulanır. Birden fazla dosya uzantısı yazılacaksa araya"|" işareti konmalıdır. Örneğin; \.wmv[\.iso[\.zip[\.rar[\.avi]\.mpg]\.exe

**URLs list:** Bir internet sitesine komple değil de sadece o site altında yer alan bir kategoriye blokaj uygulamak istediğimizde bu alanı kullanabiliriz. Erişimi iptal edilecek sayfa ya da kategorinin tam adresi bu alana yazılarak işlem tamamlanabilir. Örneğin; www.falancasite.com/gunluk

**Redirect mode:** Engellenen bir içerikle karşılaşıldığında ekranda ne gibi bir işlem yapılması gerektiğini burada belirtiriz. Burada seçebileceğimiz altı farklı seçenek vardır.

Bunlar:

• int error page (enter error message): (Redirect kısmında belirleyeceğiniz) hata mesajının gösterilmesini sağlar.

• int blank page: Engellenen bir içerikle karşılaşıldığında boş bir sayfa görüntüler.

• ext url err page (enter URL): Harici bir hata sayfasına yönlendirmek için kullanılır.

• ext url redirect (enter URL): Başka bir internet sitesine yönlendirmek için kullanılır. Burada kendi işyerinize/kurumunuza ait web siteniz varsa o adrese yönlendirebilirsiniz.

• ext url move (enter URL): İsteği alternatif olarak bir başka sayfaya taşımak için kullanılır.

• ext url found (enter URL): Normal istek sayfa açılıyormuş gibi bir başka sayfanın açılmasını sağlar.

**Redirect:** Redirect mode alanında seçtiğiniz seçeneğe göre buraya bir mesaj ya da internet adresi girebilirsiniz.

**Enable log:** Bu ayarlarla ve ayarların çalışması esnasında log tutulup-tutulmayacağı bu alanda belirtilir.

**Descripton:** Bu tanımlamalarla ilgili açıklama cümlesi yazılabilir. Arzu edilirse boş olarak da bırakılabilir

Bütün bu ayarlar yapıldıktan sonra önce **Save** düğmesine daha sonra General settings sekmesinden **Apply** düğmesine basılmalıdır. Ki ayarlarımız çalıştırılsın

#### pfSense'de MSN Messenger Engelleme

Günümüzde dünya genelinde çok yaygın bir şekilde kullanılmakta olan MSN Messenger, kullanım esnasında sürekli birilerine laf yetiştirme durumunda olmayı gerektirdiğinden çalışılan ortamlarda konsantrasyon eksikliği, verimsizlik gibi olumsuz etkiler oluşturmakta. Hal böyle olunca çoğu firma/kurum bu anlık ileti programının kullanılmasını istememektedir. İşte tam da bu noktada bize düşen MSN Messenger'in yerel ağımızda kullanımını kısıtlamaktır. Hem programın çalışmasını hem de web üzerinden erişimini kısıtlayabilmek için pfSense'de bir dizi işlem yapmamız gerekecek.

#### Öncelikle bilmemiz gereken ham bilgi:

MSN Messenger sunucularına bağlanıp iletişimini gerçekleştirebilmek için; TCP/UDP-901, TCP/UDP-1863 ve TCP-6891/6900 arasındaki portları kullanır. Bu portlar üzerinden iletişim engelledikten sonra son olarak web üzerinden girişe de engel olmak için Proxy filter üzerinde tanımlama yapmamız gerekecek.

Yukarıda belirtilen portları bloklamak için Firewall menüsü altında yer alan Rules komutu çalıştırılmalıdır. Ekrana gelen pencere üzerinden önce LAN sekmesi, daha sonra + seçilerek blok tanımlamalarına başlayabiliriz

| Firewall: Rules: Ed    | dit                                                                                                    |     |
|------------------------|----------------------------------------------------------------------------------------------------|-----|
| Action 63              | Block                                                                                                    |     |
| Disabled               | Disable this rule<br>Set this option to disable this rule without removing it from the list.                                                                                                    |     |
| Interface              | LAN •<br>Choose on which interface packets must come in to match this rule.                                                                                                    |     |
| Protocol               | TCP/UDP +<br>Choose witch IP protocol this rule should match.<br>Hint: In most cases, you should specify 70P here.                                                                                                    |     |
| Source                 | I not<br>Use the option to invert the sense of the match.<br>Type: any / 31 -<br>Advices: Advices: Advices - Show source port range                                                                                                    |     |
| Source OS              | OS Type: Inty -<br>Note: this only works for TCP rules                                                                                                    |     |
| Destination            | Type: any v<br>Address / 31 -                                                                                                    | 0   |
| Destination port range | trans: (other) = (0)<br>to: (other) = (0)<br>Specify the port or part range for the destination of the packet for this rule.<br>Init: you can leave the "to "field empty if you only want to fitter a angle port                                                 | 6.0 |
| Log                    | Log packets that are handled by this rule<br>Print: the frewall has limited local by space. Don't aim on logging for everything. If you went to do a lot of logging,<br>consider using a remote systeg server (see the Diagnostics) System logs: Settings page). |     |
| Advanced Options       | Advanced - Show advanced options                                                                                                    |     |
| itate Type             | Advenced - Show state                                                                                                    |     |
| to XMLRPC Sync         | NINT: This prevents the rule from automatically syncing to other CARP members.                                                                                                    |     |
| ichedule               | nore •<br>Leave as 'none' to leave the rule enabled all the time.<br>NOTE: schedule logic can be a bit different. Click here for more information.                                                                                                    |     |
| Sateway                | default -<br>Leave as 'default' to use the system routing table. Or choose a gateway to utilize policy based routing.                                                                                                    |     |
| Description            | You may enter a description here for your reference (not parsed).                                                                                                    |     |
|                        | Save Cancel                                                                                                    |     |

Action: Tanımladığımız kuralda ne yapılacağının belirlendiği kısımdır. Bu alandan Block ifadesini seçiyoruz.

**Disabled:** Yazılan kuralın geçici olarak kullanılmaması halinde kuralı tamamen silmek yerine paşif hale getirmemizi sağlar

**Interface:** Kuraldan hangi ara yüzün etkileneceği seçilir. Biz yerel ağımızda işletilecek bir kural tanımlayacağımız için LAN seçilmeli.

Protocol: Kural için geçerli olacak protokol seçilir.

Source: Kaynak olarak LAN, WAN, VPN ya da tekil olarak belirli bir ip seçebiliriz.

Destination: Kuralın hedefinin seçileceği kısımdır.

Destination Port Range: Port aralığının girileceği kısımdır.

Log: Tanımlanan kural için log tutulmasını sağlar.

Advanced Options: Bu seçenekte bağlantı sınırlama, maksimum bağlantı gibi seçenekler mevcut.

State Type: Yine ekstra özellikler tanımlayabileceğimiz kısım.

**Schedule:** Tanımladığımız kuralın hangi zaman dilimlerinde uygulanacağını belirleyebiliriz. Bu zamanlama ayarları kural yazılırken değil, kural yazılmadan önce Firewall menüsü altındaki Schedule kısmından tanımlanır.

Gateway: Kuraldan etkilenecek kullanıcılar için ayrı bir ağ geçidi tanımlayabiliriz.

**Description:** Kural için tanımlama girebileceğimiz kısım. Örneğin; MSN Messenger Yasak

Port block için bütün kurallarımızı tanımladıktan sonra kural ekranımız aşağıdaki gibi görünecektir.

| Prote              |      | Source   | Port   | Destination       | Port           | Gatemay             | Schedule | Description                     | 33   |
|--------------------|------|----------|--------|-------------------|----------------|---------------------|----------|---------------------------------|------|
| тср/               | DP L | 3        |        | *                 | 1863<br>(MSN)  | •                   |          | MERi Nessenger<br>Yasaklama - 3 | 99   |
| 1CP                |      | <u>*</u> | •      | 2                 | 6891 ·<br>6900 | •                   |          | MEN Nessenger<br>Yasaklawa - 2  | 33   |
| С ТСРА             | DP   | •        | •      |                   | 901            | •                   |          | MSN Messenger<br>Yasaklama - 1  | 83   |
| • •                |      | LAN net  | •      | •                 | •              | •                   |          | Default LAN -> any              | 1913 |
| 866<br>ser (deshie | 6    |          | D bloc | k<br>k (disabled) |                | reject<br>reject (d | sabled)  |                                 |      |

FreeBSD,

pfSense'de tanımlanan kurallar işletilirken yukarıdan aşağıda doğru bir sıralama takip edilir. Hal böyle olunca yaptığınız kısıtlamalar –üstteki resimde de görüleceği üzere- LAN net için tanımlanan tüm geçiş haklarının üstünde sıralanmalıdır. Eğer LAN net seçeneği bu sıralamada en üstte olursa bizim işletilmesini istediğimiz kurallara sıra gelmeden bu kuralın gereği yapılacak ve bütün portlardan geçiş hakkı verecektir.

MSN Messenger'in kullandığı portlar ve adresler için

http://support.microsoft.com/kb/927847 adresindeki makaleye bakılabilir.

Bu yapılandırmadan sonra MSN Messenger'a girmeye çalıştığınızda aşağıdaki gibi bir hata mesajıyla karşılaşacaksınız.

| Windows Live Messenger                                                                                                | - Wiessenger                                                                               |
|----------------------------------------------------------------------------------------------------|--------------------------------------------------------------------------------------------|
| Windows Live Messe<br>Hismet geçici olarak kullanılama<br>açılamadı. Lüffen daha sonra yer<br>Daha fazla bilgi edinin | enger oturumunuzu açamıyoruz<br>idiğindən Windows Live Messenger oturumu<br>niden deneyin. |
| Aynntilari göster                                                                                                    | Yeniden Dene Iptal                                                                         |
| Ohun                                                                                                    | im ac Intel                                                                                |

MSN Messenger'in kullanabileceği PORT'ları yasakladık. Artık bundan sonra kullanıcılar MSN bağlantısı yapamayacaklar. Fakat MSN Messenger'a bağlanmak isteyen kullanıcılar bir diğer yöntem olan HTTP PORT'unu (80 portu) kullanarak internet siteleri üzerinden bağlantı yapmayı deneyeceklerdir. Bunu engellemedin yolu ise Services menüsü içinde yer alan Proxy server komutunu çalıştırdıktan sonra açılan pencereden Access Control sekmesini tıklamak ve Blacklist kategorisine MSN Messenger'in kullandığı adresleri girmek olacaktır.

| farmed host addresses   |                                                                                                    |  |
|-------------------------|----------------------------------------------------------------------------------------------------|--|
|                         | Enter each IP address on a new line that is not to be allowed to use the proxy.                                                                             |  |
| Whitelist               |                                                                                                    |  |
|                         | Enter each destination domain on a new line that will be accessable to the users that are allowed to use the proxy<br>You also can use regular expressions. |  |
| ladiist                 | 207.46.110.16                                                                                                    |  |
|                         | *svos.siorosoft.com<br>*rad.man.com<br>Enter each destination domain on a new line that will be blocked to the users that are allowed to use the proxy. Ye  |  |
| orternal Cache-Managers | also can use regular expressions.                                                                                                    |  |
|                         | Save                                                                                                    |  |
|                         | Save                                                                                                    |  |
|                         | Save                                                                                                    |  |
|                         |                                                                                                    |  |
|                         |                                                                                                    |  |
|                         |                                                                                                    |  |
|                         |                                                                                                    |  |
|                         |                                                                                                    |  |

#### pfSense'de Facebook Engelleme

#### SquidGuard içinde

yapacağımız tanımlamalarla filtreleme yaptırabiliriz. Bunun için Services menüsünde yer alan Proxy filter komutunu çalıştırdıktan sonra Destinations sekmesine tıklayalım. Burada + düğmesine basarak ,Facebook engelleme' tanımlamalarına başlayabiliriz.

| System           | Interfaces                      | Firewall                                                         | Services                            | VPII                    | Status           | Diagnostics |   |
|------------------|---------------------------------|------------------------------------------------------------------|-------------------------------------|-------------------------|------------------|-------------|---|
| Proxy filter     | SquidGuard:                     | Destination                                                      | s: Edit                             |                         |                  |             |   |
| General settings | Default ACL                     | Destinations 1                                                   | imes Rewrites I                     | og                      |                  |             |   |
| Name             | facebo<br>Enter th<br>All other | ook_engelle<br>re unique name here. N<br>r symbols must be [a-Z, | iame must consist of mini<br>_0-9], | num 2 symbols, first fi | on which letter. |             |   |
| Domains list     | Enter de<br>Examp               | estination domains or 3<br>He: 'mail.ru e-mail.ru ya             | P-address here. For sepa            | rate use " (space).     |                  |             |   |
| Expressions      | face                            | book tr.facebo                                                   | ok.                                 |                         |                  |             | 0 |

En fazla 16 karakterden oluşacak bir isim belirledikten sonra (Türkçe karakterler, boşluk karakteri kullanılmamalı) Expressions kısmına "facebook]tr.facebook" şeklinde bir ifade giriyoruz. İşlemi kaydettikten sonra Destinations ana penceresine döneriz.

| estination name | Redirect       | Description | 101  |
|-----------------|----------------|-------------|------|
| orbook engele   | A 1996 1996 19 |             | 1252 |

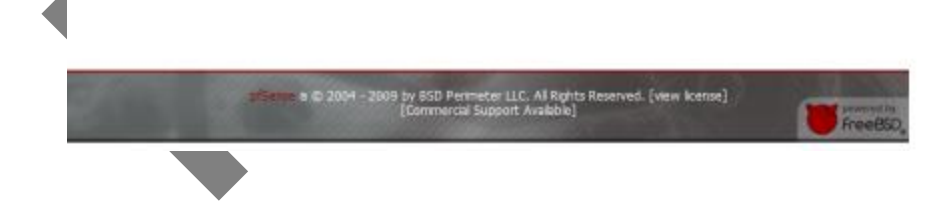

Kuralımız tanımlanmış durumda. Bundan sonra ACL sekmesine tıklatarak tanımlayacağımız kullanıcı grubuna burada tanımlamış olduğumuz ,facebook\_engelle' kuralını ,deny' olarak tanımlayacağız.

| System Inte                       | rfaces F                                                                                                    | irewall                                                                   | Services                                                                                                    | VPH                                                                                                    | Status                                                            | Diagnostics                                                                                                    |   |
|-----------------------------------|----------------------------------------------------------------------------------------------------|---------------------------------------------------------------------------|----------------------------------------------------------------------------------------------------|----------------------------------------------------------------------------------------------------|-------------------------------------------------------------------|----------------------------------------------------------------------------------------------------|---|
| oxy filter Squid                  | Guard: Acco                                                                                                    | ess Cont                                                                  | rol List (ACL):                                                                                                    | Edit                                                                                                    |                                                                   |                                                                                                    |   |
| meral settings Defai              | ACL Desta                                                                                                    | utions Ta                                                                 | nes Rewrites L                                                                                                    |                                                                                                    |                                                                   |                                                                                                    |   |
| Disabled                          | Deck the for de                                                                                                    | sabler this ACL r                                                         | ula.                                                                                                    |                                                                                                    |                                                                   |                                                                                                    |   |
| Rame                              | Users Briter the unique<br>All other symbols                                                                                                    | name here. No<br>must be [a-2]                                            | ame must consist of minim<br>(2-8].                                                                                                    | um 2 symbols, first fi                                                                                                    | an which letter.                                                  |                                                                                                    |   |
| Order                             | Select the new p<br>Note:<br>Search for a suit<br>some sources (D<br>For example:<br>AC), with single (                                                         | osition for ACL<br>able ACL by fie<br>() fram the IP r<br>or short range) | item: AO, are evaluated<br>id 'source' will occur befor<br>ange, put them on first a<br>source (p.10.0.0.15, mu                                                                                                    | on a first-match sour<br>re the first match. If<br>f the lat.<br>st be placed before A                                                                                                    | ce basis.<br>You want to define an e<br>C1. with more large ip ra | xception for<br>nge 10.0.0.0/24                                                                                                    |   |
| Source IP adresses and<br>domains | 10.0.1.10<br>Enter source IP /<br>Example:<br>0/ 192.958.0.1<br>domain: foo.bar<br>uservane: \user                                                              | -10.0.1.1<br>address or dom<br>or subnet 192<br>metch foo.bwr             | oo<br>ain or "username" here. J<br>168.0.0/24 or subnet 195<br>or ".fao.bar                                                                                                    | For separate use spa<br>2 1989 - 1.0/255 - 255 - 21                                                                                                    | e.<br>5.0 or range 192. 368 -                                     | 1. 1-192. 168. 1. 10                                                                                                    | ~ |
| Time                              | none (time not de<br>Einter time name                                                                                                    | in current which                                                          | h this rule permitted.                                                                                                    |                                                                                                    |                                                                   |                                                                                                    |   |
| Destination                       | Destination ru<br>ACCESS kinada<br>(Institution, engele<br>(add)<br>(adgeserina)<br>(adgeserina)<br>(angeserina)<br>(ange)<br>(angeserina)<br>(ange)<br>(anges) | leset (click) l<br>ć - elven pare<br>Destinati                            | Constant<br>and Angle Angle | f not blockel.<br>Design<br>The or or define<br>(add<br>(add<br>(add)<br>(add)<br>(add | ination rules in over<br>d. His rulest will be grow               | time<br>state<br>state<br>sta | 0 |
|                                   | [hacking]<br>(mail)                                                                                                    |                                                                           | 80348                                                                                                    | <ul> <li>[tacking]</li> <li>[mail]</li> </ul>                                                                                                    |                                                                   | ACCRES                                                                                                    |   |
|                                   | Count.                                                                                                    |                                                                           |                                                                                                    | Annal                                                                                                    |                                                                   |                                                                                                    | ſ |

Name kısmında belirttiğimiz Users kullanıcıları için facebook\_engelle kategorisini ,deny' olarak tanımlayarak bundan sonra bu kullanıcıların facebook giriş alternatiflerini daralttık. Tam çözüm mü? hayır. Devam edelim:

Yukarıdaki işleme ilave olarak Destination kısmında yer alan [blk\_BL\_socialnet] kategorisinin access değerini de ,deny' yaptığınızda çıkış alternatifleri iyice daralacaktır.

Yukarıdaki gibi bir kullanıcı grubu yerine yerel ağdaki tüm kullanıcılara genel bir facebook filtrelemesi yapmak isterseniz Services menüsünde yer alan Proxy Server komutunu çalıştırın. Daha sonra ekrana gelen pencereden Access Control sekmesini tıklayın. Bu pencere üzerinde yer alan Blacklist kısmına facebook ile ilgili bildiğiniz ne kadar internet adresi varsa yazın ve save yapın.

pfSense çalışma düzeni bir sistem takip eder. Kara düzen bir çalışma sistemi yoktur. Yukarıda yaptığımız ayarlar çerçevesinde ilk önce squid (Proxy server) ayarları, sonra squidGuard (Proxy filter) ayarları, daha sonra da oluşturduğunuz Firewall / Rules'leri varsa onlar işletilir.

#### Facebook'a https://.. üzerinden Erişimi Engelleme

Buraya kadar yapageldiğimiz tüm ayarlar http protokolü (80 nolu PORT) üzerinden yapılan istekleri bloke etmek içindi. Oysa her yerel ağda olması muhtemel uyanık kullanıcılarımız bu şekilde erişemediği facebook'a http://...'nin hemen yanına s ekleyerek erişebiliyorlar. Dikkat ederseniz https://... şeklinde yapılan istekler sorunsuz çalıştırılmakta.

Çünkü ,Secure Hypertext Transfer Protocol' demek olan https:// sayesinde sunumcu ve istemci arasında kurulan bağlantıda veriler şifrelenir. Bunun için yüksek güvenlik isteyen bankacılık siteleri gibi siteler erişim için bu protokolü kullanır.

Ancak sadece bankacılık siteleri değil bu güvenlik seçeneğini sunan sitelere de bu şekilde erişmek mümkün. Hal böyle olunca facebook'un https://... erişimini de engelleyebilmek için birkaç ayar daha yapmamız gerekecek. Şöyle ki: Eğer https:// çıkış portu olan 443 portunu tamamen bloke etsek bu kez bankacılık siteleri de devre dışı kalacak, o sitelere de bağlanılamayacak.

O zaman öyle bir ayar yapmalıyız ki hem bankacılık sitesi işlemlerimiz engellenmesin hem de facebook'a blok koysun.

Bu işlem için öncelikle bir Alias tanımlamamız gerekecek. Firewall menüsünde yer alan Alias komutunu çalıştıralım.

Finewall: Aliases

 Name
 Values
 Description

 Note:
 Aliases act as placeholders for real hosts, networks or ports. They can be used to mining the number of changes that have to be nade if a host, networks or port hanges. You can enter the name of an alian initiad of the host, network or port in all fields that have a red background. The alias will be resolved according to the list above. If an alian cannot be resolved (e.g. because you deletted it), the corresponding element (e.g. HerichtarStaper rule) will be considered invalid and aliapped.

Firewall

Bu pencere üzerinde yer alan, + simgesine tiklayarak bir sonraki adıma geçelim. Bu adımda facebook'un kullandığı ve bizim tespit ettiğimiz ne kadar IP adresi varsa bunları aşağıdaki resimde de göründüğü gibi yazarak save yapalım.

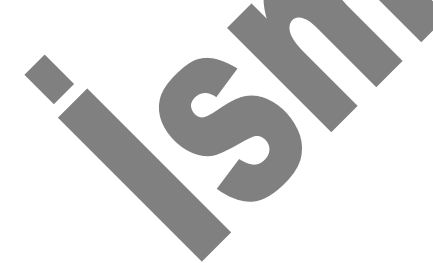

Interfaces

| A construction of the local division of the                                                                                                    | E                                                  | AND NO. 9 TANK                                                                                                    | sufferingen das - La                                                                                                   |                         | States of the local division of the | Statements in the local division in the local division in the loca |                    |
|----------------------------------------------------------------------------------------------------|----------------------------------------------------|----------------------------------------------------------------------------------------------------|----------------------------------------------------------------------------------------------------|-------------------------|-------------------------------------|----------------------------------------------------------------------------------------------------|--------------------|
| C 🛞 😵 http://10.0.1.1/                                                                                                    | /firewall_aliases_edit.php                         | ?id=0 🔎 + 🗟 🖒 🗙 😵 F                                                                                                    | ireWall.localdomain - Fire                                                                                             | ×                       |                                     |                                                                                                    | 6) 🛣 💮             |
| Sense / System + Inte                                                                                                    | erfaces + Firewall + S                             | Services + VPN + Status                                                                                                    | Diagnostics     Help                                                                                                   | Se FireWall.localdomain |                                     |                                                                                                    | *                  |
|                                                                                                    | Specifies 255.255.255.0<br>range such as 192.168.1 | CDR format. Select the CDR mask that parts<br>etc. Hostnames (FQDNs) may also be specified,<br>1.1-192.168.1.254 and a list of CDR networks w | ns to each entry: /32 specifies a single 1<br>using a /32 mask. You may also enter<br>il be derived to fill the range. | 6st, 724<br>sn IP       |                                     |                                                                                                    |                    |
|                                                                                                    | Network                                            | CIDR Description                                                                                                    |                                                                                                    |                         |                                     |                                                                                                    |                    |
| Contract of Contract of Contra | 203.36.226.2                                       | 16 💌 📏 Entry added Wed                                                                                                    | , 02 Jan 2002 03:43:36 +0200                                                                                           | 8                       |                                     |                                                                                                    |                    |
| 100000                                                                                                    | 66.220.149.25                                      | 16 💌 📏 Entry added Wed                                                                                                    | , 02 Jan 2002 03:43:36 +0200                                                                                           | 3                       |                                     |                                                                                                    |                    |
| and the second second se                                                                                                    | 66.220.153.74                                      | 16 💌 📏 Entry added Wed                                                                                                    | , 02 Jan 2002 03:43:36 +0200                                                                                           |                         |                                     |                                                                                                    |                    |
|                                                                                                    | 69.63.176.200                                      | 16 💌 📏 Entry added Wed                                                                                                    | , 02 Jan 2002 03:43:36 +0200                                                                                           | 8                       |                                     |                                                                                                    |                    |
|                                                                                                    | 69.63.186.46                                       | 16 💌 📏 Entry added Wed                                                                                                    | , 02 Jan 2002 03:43:36 +0200                                                                                           | 3                       |                                     |                                                                                                    |                    |
|                                                                                                    | 204.74.66.132                                      | 16 💌 📏 Entry added Wed                                                                                                    | , 02 Jan 2002 03:43:36 +0200                                                                                           | 3                       |                                     |                                                                                                    |                    |
|                                                                                                    | 69.63.178.21                                       | 16 💌 📏 Entry added Wed                                                                                                    | , 02 Jan 2002 03:43:36 +0200                                                                                           | 3                       |                                     |                                                                                                    |                    |
|                                                                                                    | 69.63.187.18                                       | 16 💌 📏 Entry added Wed                                                                                                    | , 02 Jan 2002 03:43:36 +0200                                                                                           | 3                       |                                     |                                                                                                    |                    |
|                                                                                                    | 69.63.187.17                                       | 16 💌 📏 Entry added Wed                                                                                                    | , 02 Jan 2002 03:43:36 +0200                                                                                           | 3                       |                                     |                                                                                                    |                    |
|                                                                                                    | 69.63.184.142                                      | 16 💌 📏 Entry added Wed                                                                                                    | , 02 Jan 2002 03:43:36 +0200                                                                                           | 3                       |                                     |                                                                                                    |                    |
|                                                                                                    | 69.63.176.13                                       | 16 💌 📏 Entry added Wed                                                                                                    | , 02 Jan 2002 03:43:36 +0200                                                                                           | 3                       |                                     |                                                                                                    |                    |
|                                                                                                    | 69.63.181.15                                       | 16 💌 📏 Entry added Wed                                                                                                    | , 02 Jan 2002 03:43:36 +0200                                                                                           | 3                       |                                     |                                                                                                    |                    |
|                                                                                                    | 69.63.190.70                                       | 16 💌 📏 Entry added Wed                                                                                                    | , 02 Jan 2002 03:43:36 +0200                                                                                           | 3                       |                                     |                                                                                                    |                    |
|                                                                                                    | 66.220.153.74                                      | 16 💌 📏 Entry added Wed                                                                                                    | 02 Jan 2002 03:43:36 +0200                                                                                             | - 3                     |                                     |                                                                                                    |                    |
|                                                                                                    | 66.220.158.74                                      | 16 💌 📏 Entry added Wed                                                                                                    | , 02 Jan 2002 03:43:36 +0200                                                                                           |                         |                                     |                                                                                                    |                    |
|                                                                                                    | 209.129.190.70                                     | 16 💌 📏 Entry added Wed                                                                                                    | , 02 Jan 2002 04:36:46 +0200                                                                                           | - 3                     |                                     |                                                                                                    | E                  |
|                                                                                                    | 64.41.185.229                                      | 16 💌 📏 Entry added Wed                                                                                                    | , 02 Jan 2002 04:36:46 +0200                                                                                           | - 3                     |                                     |                                                                                                    |                    |
|                                                                                                    | 203.36.226.2                                       | 16 💌 📏 Entry added Wed                                                                                                    | , 02 Jan 2002 04:36:46 +0200                                                                                           | - 3                     |                                     |                                                                                                    |                    |
|                                                                                                    | 66.220.149.25                                      | 16 💌 📏 Entry added Wed                                                                                                    | , 02 Jan 2002 04:36:46 +0200                                                                                           | 3                       |                                     |                                                                                                    |                    |
|                                                                                                    | 69.63.176.0                                        | 16 💌 📏 Entry added Wed                                                                                                    | , 02 Jan 2002 04:41:10 +0200                                                                                           |                         |                                     |                                                                                                    |                    |
|                                                                                                    | 66.220.144.0                                       | 16 💌 📏 Entry added Wed                                                                                                    | , 02 Jan 2002 04:41:10 +0200                                                                                           | - 3                     |                                     |                                                                                                    |                    |
|                                                                                                    | 204.15.20.0                                        | 16 💌 📏 Entry added Wed                                                                                                    | , 02 Jan 2002 04:41:10 +0200                                                                                           | - 3                     |                                     |                                                                                                    |                    |
|                                                                                                    | 69.171.224.0                                       | 16 🗷 📏 Entry added Wed                                                                                                    | , 02 Jan 2002 04:41:10 +0200                                                                                           | - (3                    |                                     |                                                                                                    |                    |
| and the second second se                                                                                                    | 74.119.76.0                                        | 16 💌 📏 Entry added Wed                                                                                                    | , 02 Jan 2002 04:41:10 +0200                                                                                           | 3                       |                                     |                                                                                                    |                    |
|                                                                                                    | 173.252.64.0                                       | 16 💌 🔨 Entry added Wed                                                                                                    | , 02 Jan 2002 04:41:27 +0200                                                                                           |                         |                                     |                                                                                                    |                    |
|                                                                                                    |                                                    |                                                                                                    |                                                                                                    |                         |                                     |                                                                                                    |                    |
|                                                                                                    | Save Cancel                                        |                                                                                                    |                                                                                                    |                         |                                     |                                                                                                    |                    |
|                                                                                                    |                                                    |                                                                                                    |                                                                                                    |                         |                                     |                                                                                                    |                    |
|                                                                                                    |                                                    |                                                                                                    |                                                                                                    |                         |                                     |                                                                                                    |                    |
|                                                                                                    |                                                    |                                                                                                    |                                                                                                    |                         |                                     |                                                                                                    | -                  |
|                                                                                                    |                                                    |                                                                                                    |                                                                                                    |                         |                                     |                                                                                                    | 14:31              |
|                                                                                                    |                                                    |                                                                                                    |                                                                                                    |                         |                                     | 18 · · · · · · · · · · · · · · · · · · ·                                                                                                    | att ()) 30.05.2012 |
|                                                                                                    |                                                    |                                                                                                    | 111                                                                                                    |                         |                                     |                                                                                                    |                    |

Bir sonraki adımda tanımlamış olduğumuz bu Alias'ı yine Firewall menüsü altında yer alan Rules komutunu kullanarak tanımlayalım.

Rules penceresi açıldıktan sonra LAN sekmesine tıklayalım. Burada + simgesine tıklayarak yukarıda tanımladığımız Alias'e https://'yi (443 portunu) kapatalım.

| system me              | erfaces                                                      | Firewall                                                                                                    | Services                                                                                                    | VPH                                                                                          | Status                                                             | Diagnostics                                 |
|------------------------|--------------------------------------------------------------|----------------------------------------------------------------------------------------------------|----------------------------------------------------------------------------------------------------|----------------------------------------------------------------------------------------------|--------------------------------------------------------------------|---------------------------------------------|
| irewall: Rules:        | Edit                                                         |                                                                                                    |                                                                                                    |                                                                                              |                                                                    |                                             |
| Action                 | Block<br>Choose w<br>Hint: the o<br>returned to<br>Reject on | <ul> <li>hat to do with packets<br/>difference between bio<br/>to the sender, whereas<br/>ly works when the prot</li> </ul> | that match the oriteria sp<br>dk and reject is that with<br>s with block the packat is<br>pool is set to either TCP o | recified below.<br>reject, a packet (TOP<br>dropped silently. In el<br>r UDP (but not "TDP). | RST or 10HP port unve<br>ther case, the original (<br>IOP') below. | achable for UDP) is<br>sacket is discarded. |
| Disabled               | E Disa<br>Set this of                                        | able this rule<br>pton to disable this rule                                                                                 | e without removing it from                                                                                            | o the list,                                                                                  |                                                                    |                                             |
| Interface              | LAN<br>Choose of                                             | •<br>n which interface packs                                                                                                | ets must come in to match                                                                                             | i this nulle.                                                                                |                                                                    |                                             |
| Protocol               | TCP<br>Choose w<br>Hert: in ex                               | +<br>hich IP protocol this rul<br>ost cases, you should a                                                                   | e should match.<br>peopy 70P here.                                                                                    |                                                                                              |                                                                    |                                             |
| Source                 | Use this<br>Type:<br>Address:<br>Advan                       | option to invert the<br>any<br>ced - Show source                                                                            | sense of the match.<br>(31 - )<br>e port range                                                                        |                                                                                              |                                                                    |                                             |
| Source 05              | OS Type<br>Nate: th                                          | is only works for TC                                                                                                    | P rules                                                                                                    |                                                                                              |                                                                    |                                             |
| Destination            | Use this<br>Type:<br>Address:                                | option to invert the<br>Single host or alia<br>Facebook                                                                     | sense of the match.                                                                                                   |                                                                                              |                                                                    |                                             |
| Destination port range | t from H<br>to: H<br>Specify In<br>Hint: you                 | TTPS<br>TTPS<br>conleave the 10 field                                                                                       | Ore description on the p empty if you only want to                                                                    | advet for this rule.                                                                         |                                                                    |                                             |
| Log                    | E Log<br>Hint: the f                                         | packets that are<br>frewall has limited local<br>using a remote systog s                                                    | handled by this rule<br>log space. Don't turn on<br>erver (see the Diagnostic                                         | ligging for everything<br>s: System logs: Settin                                             | p. If you want to do a k<br>gs page).                              | at of logging,                              |
| Advanced Options       | Advan                                                        | ced - Show advar                                                                                                    | iced options                                                                                                    |                                                                                              |                                                                    |                                             |
| itate Type             | Advan                                                        | ced - Show state                                                                                                    |                                                                                                    |                                                                                              |                                                                    |                                             |
| to XMLRPC Sync         | HINT: T                                                      | his prevents the rule                                                                                                    | from automatically sy                                                                                                 | ncing to other CAR                                                                           | P members.                                                         |                                             |
| Schedule               | none<br>Leave as<br>NOTE: 9                                  | •<br>i 'none' to leave the<br>chedule logic can                                                                             | rule enabled al the ti<br>be a bit different. C                                                                       | ma.<br>Ick here for more                                                                     | information.                                                       |                                             |
| Gateway                | default<br>Leave a<br>routing                                | •<br>s 'default' to use                                                                                                    | the system routing                                                                                                    | table. Or choose                                                                             | a gateway to utili                                                 | ze policy based                             |
| Description            | Facebo                                                       | ok https engelleme                                                                                                    | islemi                                                                                                    |                                                                                              |                                                                    |                                             |

Action: Block

**Destination alanının Type:** kısmı ,Single host or alias', Address kısmına Alias kısmında oluşturduğumuz kuralın adını (örneğimizde Facebook) yazalım.

Destination port range: kismi ise, HTTPS' olmalı.

Bu işlemlerden sonra Firewall / Rules altındaki LAN sekmesinin görünümü aşağıdaki gibi olacaktır.

| B / Sys  | tem            | ► Interf | aces → Fir   | rewall | ► Ser   | vices VPN                                                                                                    | <ul> <li>Status</li> </ul> | ▶ Diagnostic | s ▶ Help                     | 음• FireWall. | localdomain | beçen |
|----------|----------------|----------|--------------|--------|---------|----------------------------------------------------------------------------------------------------|----------------------------|--------------|------------------------------|--------------|-------------|-------|
| Fire     | vall:<br>• ( w | Rules    |              |        |         | https facebook:<br>203.36.226.2/16<br>66.220.149.25/16<br>69.63.174/16<br>69.63.176.200/16<br>69.63.186.46/16 |                            |              |                              | 600          |             |       |
|          | ID             | Proto    | Source       | Port   | Desti   | 204.74.66.132/16 69.63.178.21/16                                                                              | atenay Queue               | Schedule     | Description                  | Ge           |             |       |
| •        |                | •        | •            | •      | LAN A   | 69.63.187.18/16<br>69.63.187.17/16                                                                            |                            |              | Anti-Lockout<br>Rule         | 22           |             |       |
| <b>E</b> |                | UDP      | *            | *      | *       | 69.63.184.142/16<br>69.63.176.13/16                                                                           | 0.00                       |              | msn yasaklama<br>6           | Qā           |             |       |
| <b>E</b> |                | TCP      | *            | *      | *       | 69.63.181.15/16<br>69.63.190.70/16<br>66.220.153.74/16                                                        |                            |              | msn yasaklama                |              |             |       |
| me       | -              | TCP/UDP  | *            | *      | *       | 66.220.158.74/16<br>209.129.190.70/16                                                                         |                            | -            | 5<br>msn yasaldama           |              |             |       |
|          |                |          |              |        |         | 64.41.185.229/16<br>203.36.226.2/16                                                                           |                            | _            | 4                            | GĒ           |             |       |
| 0        |                | TCP/UDP  |              |        |         | 66.220.149.25/16<br>69.63.176.0/16                                                                            | none                       | 1.100        | msn yasaklama<br>3           |              |             |       |
| 0        |                | TCP      | *            |        | •       | 66.220.144.0/16<br>204.15.20.0/16                                                                             | none                       |              | msn yasaklama<br>2           |              |             |       |
|          |                | TCP/UDP  | *            |        | *       | 69.171.224.0/16<br>74.119.76.0/16<br>173.252.64.0/16                                                          | none                       |              | msn messenger<br>yasaklama 1 | 22           |             |       |
|          | -              | тср      | 10.0.1.30/24 | *      | faceboo | <u>x 443</u><br>(HTTPS)                                                                                       | none                       | -            | facebook https<br>engelleme  |              |             |       |
|          | -              | *        | LAN net      | *      | *       | * *                                                                                                    | none                       |              | Default allow                |              |             |       |
|          |                |          |              |        | 1       |                                                                                                    |                            |              | LAN to any rule              | Ge           |             |       |

Bundan sonra facebook'a https:// protokolü kullanılarak/girilmek istendiğinde girilemeyecek, ekranda aşağıdaki gibi bir sonuç görünecektir.

| 00         | E https://www.facebook.co       | om/                         | _     | • * * 7  | 🗙 🚺 Ge     | igir      | P |
|------------|---------------------------------|-----------------------------|-------|----------|------------|-----------|---|
| Dosya Di   | üzen Görünüm Şık Kullanıla      | nlar Araşlar Yardı <u>r</u> | 2     | N        |            |           |   |
| 🚖 Sık Kull | anılanlar 👍 🎱 AlpServer         |                             |       | 5        |            |           |   |
| @ Internet | t Explorer web sayfasını görünt | 🙆 • 📾                       | - 🖂 👼 | ▼ Sayta▼ | Güvenlik 🕶 | Agaçlar 🕶 |   |
|            | 🕞 Bağlantı Sorunlarını Tan      | da                          |       |          |            |           |   |
| 1          |                                 |                             |       |          |            |           |   |
|            |                                 |                             |       |          |            |           |   |

## Mac adreslerine göre İp Atama

"Status" Menüsünden "DHCP leases" seçeneğine gelerek güvenlik duvarımıza bağlı ipleri görebiliyoruz, belirli iplerin güvenlik duvarımıza uğramadan internete bağlanabilmesini sağlayacak bu ayar için aşağıdaki resimde de görüldüğü gibi istediğimiz mac adresine ip atamak için sağ tarafındaki "+" simgesine tıklıyoruz.

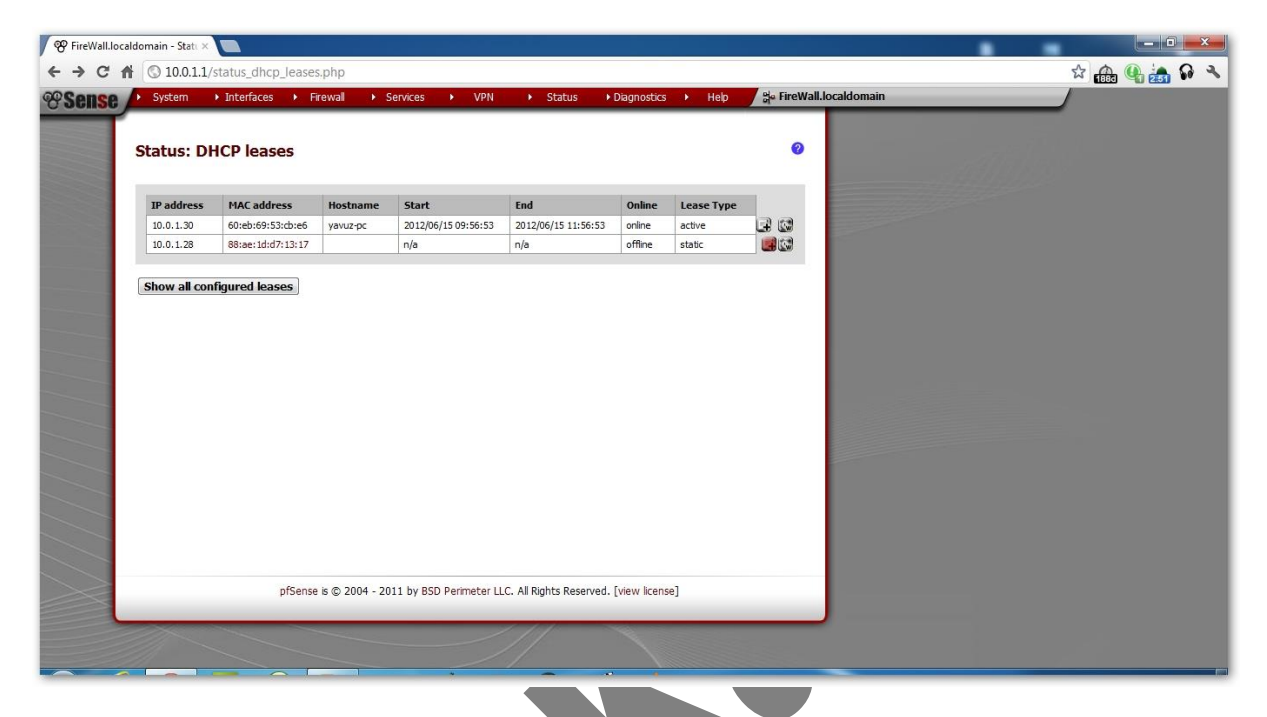

Gelen menüde **İp Adress:** bölümüne pfsense'in kontrol ettiği ipler dışında bir ip yazıyoruz.

Hostname: Host adresimizi yazıyoruz.

Description kısmına açıklama giriyoruz.

| PireWall.In | localdomain - Serv 🗙 🔲 |                                                                                          |             |
|-------------|------------------------|------------------------------------------------------------------------------------------|-------------|
| ← ⇒ C       | 10.0.1.1/service       | es_dhcp_edit.php?if=lan&mac=60:eb:69:53:cb:e6&hostname=yavuz-pc                          | 😒 🤬 🚱 🛬 🔂 🤻 |
| *Sense      | System Inter           | rfaces → Firewall → Services → VPN → Status → Diagnostics → Heb 🛱 FireWall.localdomain   |             |
|             | -                      |                                                                                          |             |
|             | Services: DHC          | P: Edit static mapping                                                                   |             |
|             | Static DHCP Mapping    |                                                                                          |             |
|             | MAC address            | 60:eb:69:53:cb:e6 Copy my MAC address                                                    |             |
|             | IP address             | 10.0.1.29<br>If no IP address is given, one will be dynamically allocated from the pool. |             |
|             | Hostname               | Name of the host, without domain part.                                                   |             |
|             | Description            | You may enter a description here for your reference (not parsed).                        |             |
|             |                        | Save Cancel                                                                              |             |
|             |                        |                                                                                          |             |
|             |                        |                                                                                          |             |
|             |                        |                                                                                          |             |
|             |                        |                                                                                          |             |
|             |                        |                                                                                          |             |
|             |                        | pfSense is © 2004 - 2011 by BSD Perimeter LLC. All Rights Reserved. [view license]       |             |
|             |                        |                                                                                          |             |
|             |                        |                                                                                          |             |

## pfSense Backup/Restore Yapma

Diagnostic menüsünden Backup/Restore seçeneğiyle sistem de yapılan belirli ayarlar seçilerek veya bütün ayarlar topluca yedeklenebilir ve daha önce yedeklenmiş olan ayarlar da bu menüdeki Restore configuration menüsünden restore edilebilir.

"config-FireWall.localdomain-20120615122654" örneği gibi .xml dosyası olarak yedek alınır.

| System         | ► Interfaces ► Firewall      | Services V                                             | PN ► Status                 | ►Diagnostics ►          | Help 얽a pfSense | localdomain |
|----------------|------------------------------|--------------------------------------------------------|-----------------------------|-------------------------|-----------------|-------------|
| Diamaat        | iaa. Daakun/reatara          |                                                        |                             |                         | 0               |             |
| Diagnost       | ics: Backup/restore          |                                                        |                             |                         | <b>v</b>        |             |
| Config History | Backup/Restore               |                                                        |                             |                         |                 |             |
| Backup con     | nfiguration                  |                                                        |                             |                         |                 |             |
|                | Click this butto             | n to download the system config                        | uration in XML format.      |                         |                 |             |
|                | Backup area:                 | ALL +                                                  |                             |                         |                 |             |
|                | Do not b                     | ackup package information.<br>this configuration file. |                             |                         |                 |             |
|                | S Do not b                   | ackup RRD data (NOTE: RRD                              | Data can consume 4+ me      | gabytes of config.xml s | pace!)          |             |
|                | Downloa                      | l configuration                                        |                             |                         |                 |             |
|                |                              |                                                        |                             |                         |                 |             |
| Restore con    | nfiguration<br>Open a config | rration XML file and click the but                     | ton below to restore the co | nfiguration.            |                 |             |
|                | Restore area:                | ALL (                                                  |                             |                         |                 |             |
|                |                              |                                                        |                             | Browse                  |                 |             |
|                | Configur                     | ation file is encrypted.                               |                             |                         |                 |             |
|                | Restore of                   | onfiguration                                           |                             |                         |                 |             |
|                | Note:<br>The firewall wi     | reboot after restoring the confi                       | guration.                   |                         |                 |             |
|                |                              |                                                        |                             |                         |                 |             |